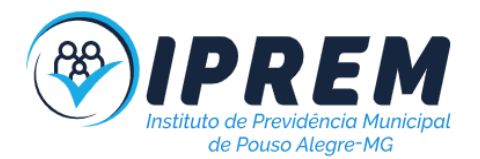

## INSTITUTO DE PREVIDÊNCIA MUNICIPAL DE POUSO ALEGRE/MG

## MANUAL INTERNO DO SETOR DE TECNOLOGIA DA INFORMAÇÃO

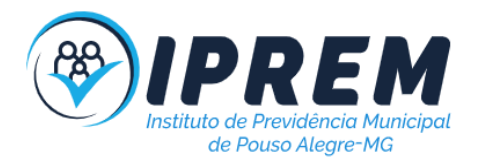

#### MANUAL INTERNO DO SETOR DE TECNOLOGIA DA INFORMAÇÃO

#### INSTITUTO DE PREVIDÊNCIA MUNICIPAL DE POUSO ALEGRE/MG

Data da Elaboração: 28/09/2022. Data da Revisão: 21/10/2024 Data da Aprovação: 10/01/2025. Data da próxima revisão: 01/12/2025.

> Daniel Ribeiro Vieira Diretor Presidente

Anelisa Oliva Diretora de Administração

João Paulo Cruz Rosa Servidor responsável pela elaboração

Pouso Alegre, 10 de janeiro de 2025.

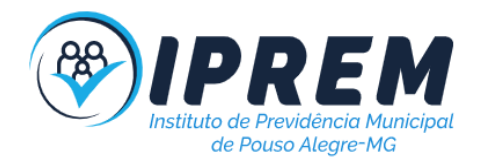

## SUMÁRIO

| INSTITUTO DE PREVIDÊNCIA MUNICIPAL DE POUSO ALEGRE/MG        | 1  |
|--------------------------------------------------------------|----|
| MANUAL INTERNO DO SETOR DE TECNOLOGIA DA INFORMAÇÃO          | 1  |
| SUMÁRIO                                                      | 3  |
| 1. OBJETIVO                                                  | 4  |
| 2. PARTES NO PROCESSO                                        | 4  |
| 3. REGULAMENTAÇÃO UTILIZADA                                  | 4  |
| 4. DISPOSIÇÕES GERAIS                                        | 4  |
| 5. ATESTO DE NOTA FISCAL                                     | 4  |
| 6. VERIFICAR VALIDADE DOS CONTRATOS                          | 6  |
| 7. VERIFICAÇÃO DE BACKUP LOCAL                               | 8  |
| 8. CRIAR ROTINA DE BACKUP LOCAL                              | 10 |
| 9. VERIFICAÇÃO DE SINCRONIZAÇÃO DO GOOGLE DRIVE              | 12 |
| 10. REALIZAR BACKUP DO SERVIDOR WEB                          | 14 |
| 11. REALIZAR BACKUP DO BANCO DE DADOS DO SERVIDOR WEB        | 16 |
| 12. REALIZAR BACKUP DO EMAIL                                 | 17 |
| 13. CRIAR USUÁRIO NOS SISTEMAS WEB                           | 19 |
| 14. CRIAR USUÁRIO DE EMAIL                                   | 21 |
| 15. GERENCIAR PERMISSÕES DE PASTA NO GOOGLE DRIVE            | 24 |
| 16. CRIAR USUÁRIO NO SAMBA (Para o Windows Active Directory) | 26 |
| 17. GERENCIAR PERMISSÕES DE PASTA NA REDE (\\NAS_lprem)      | 28 |
| 18. PUBLICAR NOTÍCIA NO SITE                                 | 29 |
| 19. PUBLICAR DOCUMENTOS NO SITE                              | 31 |
| 20. ATUALIZAÇÃO DE SOFTWARES                                 | 33 |
| 21. REVISAR REGRAS DE SEGURANÇA                              | 35 |
| 22. VERIFICAR REDUNDÂNCIAS DE HARDWARE                       | 37 |
| 23. TROCAR TONERS DAS MULTIFUNCIONAIS                        | 39 |
| 24. ATENDIMENTO DE CHAMADO (SUPORTE)                         | 41 |
| 25. INSTALAÇÃO E CONFIGURAÇÃO DO WEBEX(TELEFONIA VOIP)       | 44 |
| 26. REALIZAR BACKUP DO SERVIDOR SAMBA(LINUX)                 | 46 |
| 27. REALIZAR BACKUP DO SISTEMA PREVIDENCIÁRIO                | 46 |
| 28. CONSULTAR AS REQUISIÇÕES DE ACESSO A DADOS(LGPD)         | 46 |
| 28. MANUTENÇÃO DA TORRE OPTIPLEX 3070                        | 47 |
| 29. SIGLAS UTILIZADAS                                        | 51 |

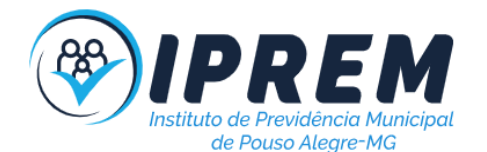

### 1. OBJETIVO

Manual interno do setor de Tecnologia da Informação, desenvolvido como objetivo orientar os servidores do IPREM - Instituto de Previdência Municipal de Pouso Alegre/MG quanto aos procedimentos para manutenção do setor, visando manter o funcionamento após reformas administrativas e a otimização dos fluxos de trabalho.

## 2. PARTES NO PROCESSO

Unidade Gestora: IPREM - Instituto de Previdência Municipal de Pouso Alegre.

### 3. REGULAMENTAÇÃO UTILIZADA

- 1. Lei Municipal 1042/1971;
- 2. Lei Municipal 4643/2007;
- 3. Lei Orgânica do Município de Pouso Alegre;
- 4. Lei 13709/2018 (LGPD).

## 4. DISPOSIÇÕES GERAIS

Dispõe sobre os procedimentos a serem observados na execução dos processos realizados pelo setor de Tecnologia da Informação.

Setor de Tecnologia da Informação

### 5. ATESTO DE NOTA FISCAL

1. O procedimento tem por finalidade a análise da nota fiscal e certidões negativas referentes à contratação de serviços. Após a análise é responsabilidade do fiscal atestar a nota fiscal.

2. A atividade inicia-se ao emitir e analisar as CNDs (Certidões Negativas de Débito)federais, estaduais, municipais, FGTS e Trabalhista.

3. Se foi possível emitir, se as informações estiverem corretas conforme contrato e documentação não tiver sido vencida, a nota fiscal pode ser atestada e encaminhada para o chefe de materiais.

4. Em caso de alguma irregularidade ou pendência comunicar a empresa. Se a empresa corrigiu atestar nota fiscal e encaminhar para o chefe de materiais, se não foi corrigido deve-se notificar o gestor(a) que existem pendências.

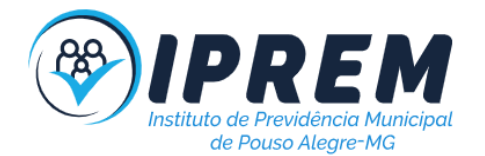

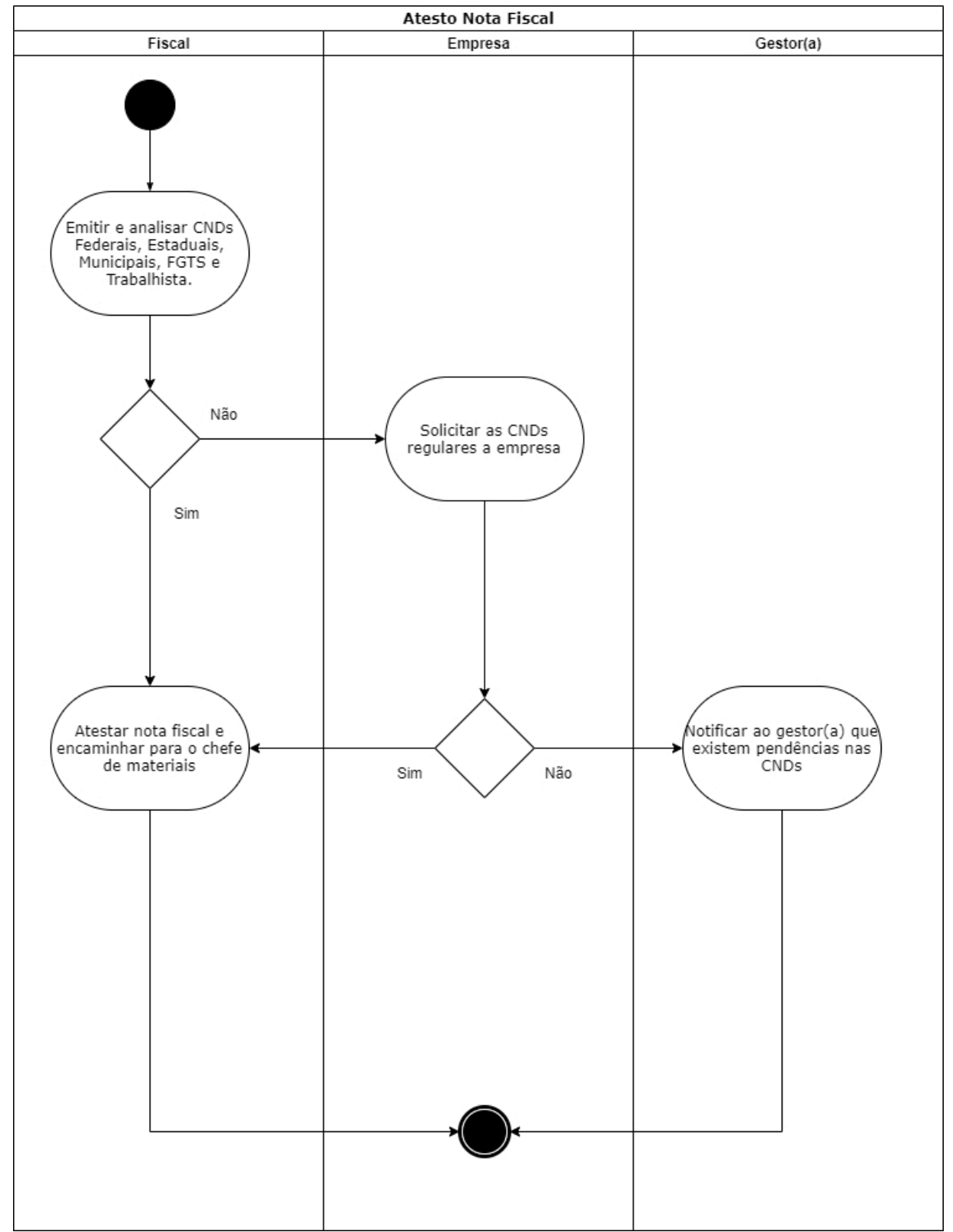

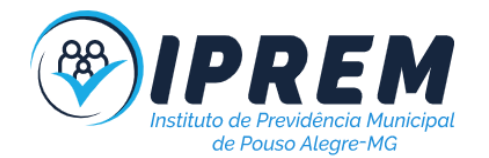

### 6. VERIFICAR VALIDADE DOS CONTRATOS

1. O procedimento tem por finalidade ficar atento à validade dos contratos de responsabilidade do setor de tecnologia.

2. A atividade inicia-se consultando a validade dos contratos referente aos serviços contratados e criando alertas no calendário.

3. É necessário verificar a necessidade de renovação ou cancelamento do serviço, 60 dias antes do seu vencimento, assim elimina a possibilidade de ficar sem serviço. Também pode ser necessário refazer a contratação e isso terá que ser realizado antes do vencimento.

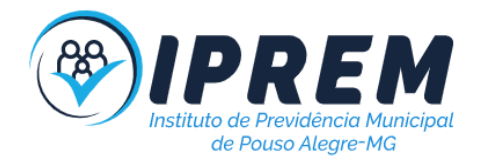

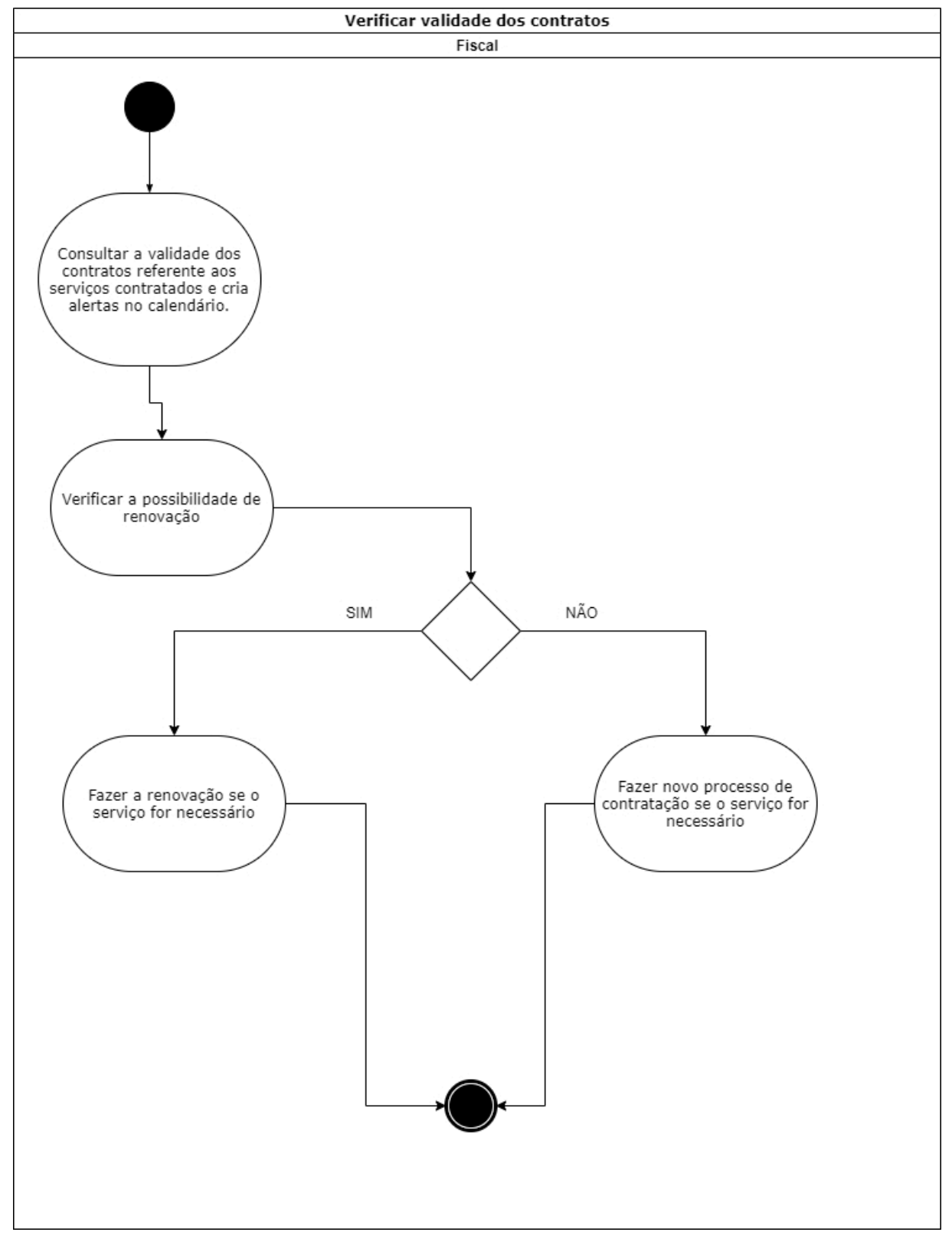

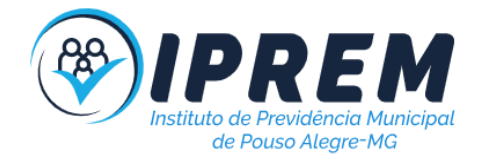

## 7. VERIFICAÇÃO DE BACKUP LOCAL

1. O procedimento tem por finalidade verificar o funcionamento das redundâncias backup local.

2. A atividade inicia-se acessando o servidor local de backups com login administrativo pelo link https://192-168-254-71.nasserviprem.direct.quickconnect.to:5001/. Em seguida, acessar o software Hyper Backup. As rotinas de backups são agendadas de segunda a sexta às 22 horas.

3. É necessário a verificação do status das rotinas, sendo cada uma responsável por uma pasta do servidor. Ao verificar que o status é "Sucesso", significa que está funcionando,caso contrário é necessário verificar o tipo de problema e corrigir.

Exemplo de erro: Pasta de origem com nome diferente da pasta de destino.

Correção: Mudar o nome da pasta de origem para que seja igual a de destino.

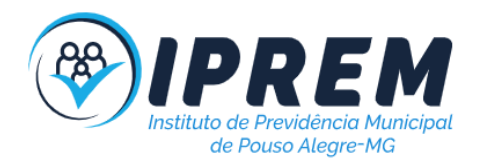

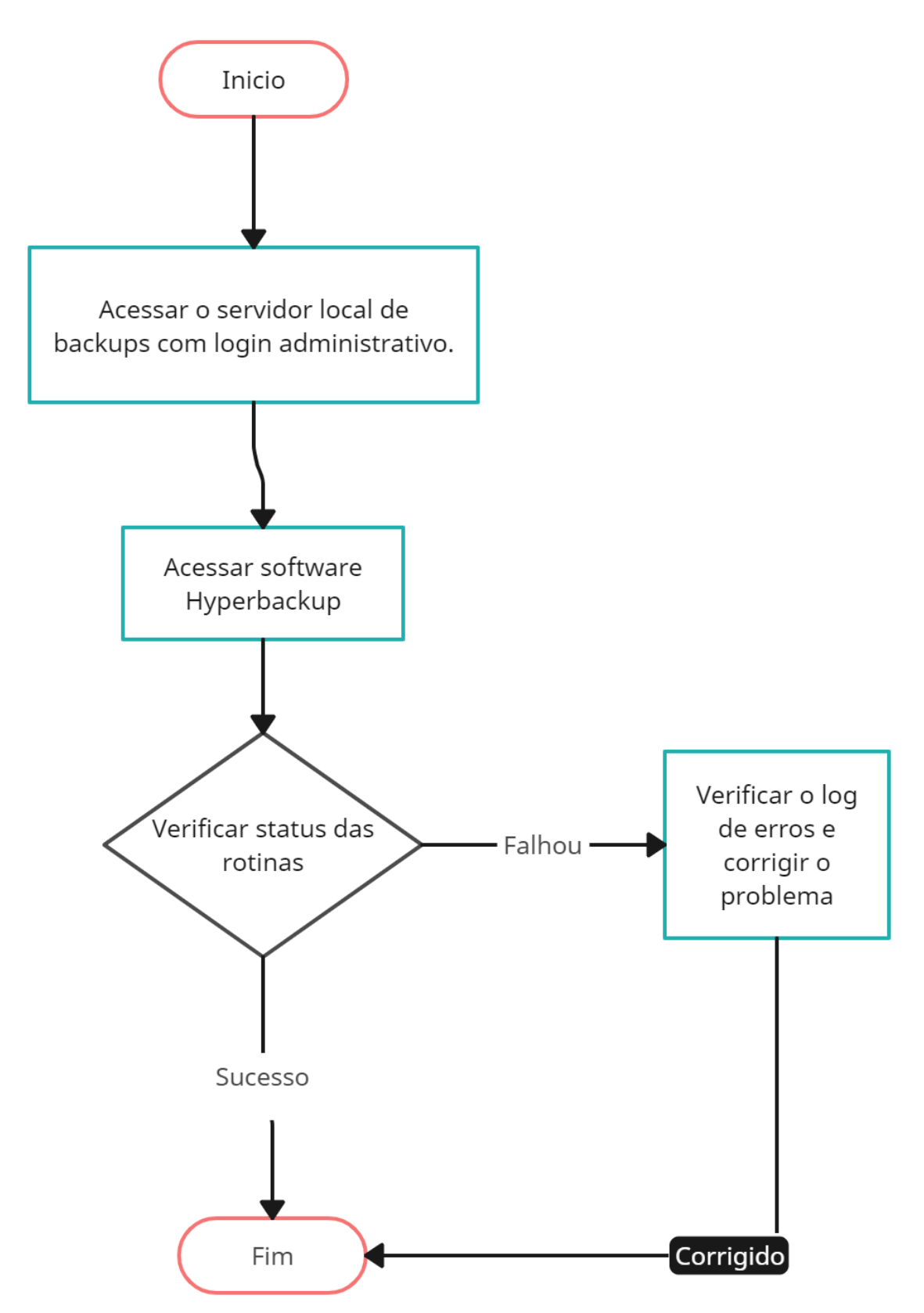

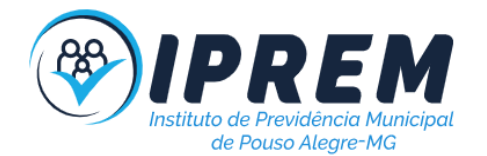

## 8. CRIAR ROTINA DE BACKUP LOCAL

1. O procedimento tem por finalidade criar uma rotina de backup para determinada pasta do servidor local.

2. A atividade inicia-se acessando o servidor local de backups com login administrativo. As rotinas de backups são agendadas de segunda a sexta às 22 horas.

3. Após executar o software Hyper Backup clique em criar(sinal de +), escolha a opção "Pastas e pacotes", informe o caminho da pasta de diretório (deseja copiar) e da pasta destino (local que ficará os arquivos backup) é recomendado usar a pasta backup em (usbshare1\NAS\_lprem\_1).

4. Após criar a rotina é necessário criar o agendamento, clicando em "Quando". É recomendado informar o formato semanalmente (segunda a sexta) no horário de 22 horas.

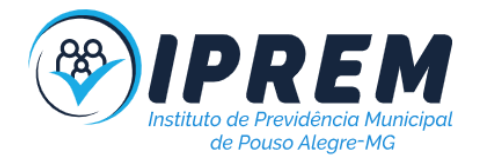

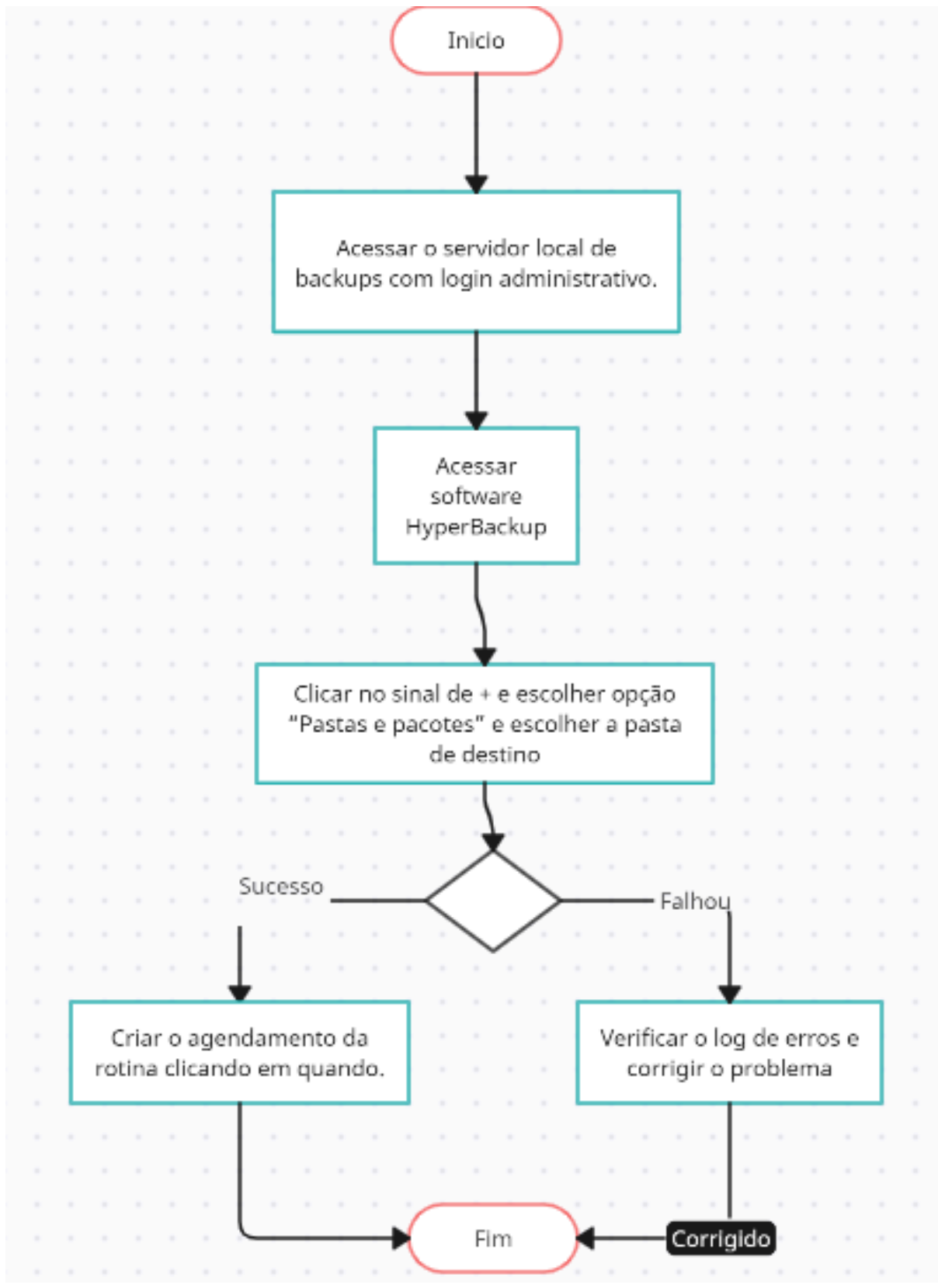

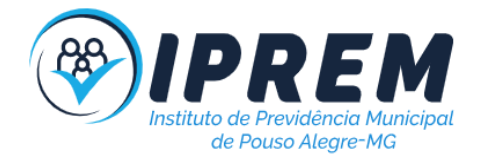

## 9. VERIFICAÇÃO DE SINCRONIZAÇÃO DO GOOGLE DRIVE

1. O procedimento tem por finalidade verificar se a sincronização de pastas e arquivos servidor local para o Google Drive está funcionando corretamente.

2. A atividade inicia-se acessando remotamente o servidor de backup, entrando com usuário administrador, posteriormente é necessário executar o software Cloud Sync conectado ao Google Drive.

3. É necessário verificar as notificações e se alguma possui algo anormal (remoção de pastas principais ou grandes).

4. Em caso de alguma suspeita de anormalidade, é necessário verificar com o setor responsável pela pasta.

5. Após a limpeza das notificações é recomendado acessar o Cloud Sync e verificar quais pastas possuem status "atualizado", que significa que estão sem irregularidades. Em caso de alguma pendência ela deverá ser corrigida imediatamente, verificando oproblema também no Google Drive (nuvem).

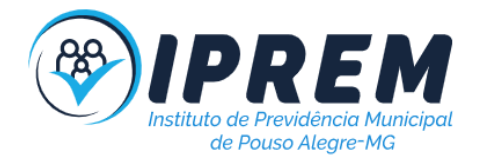

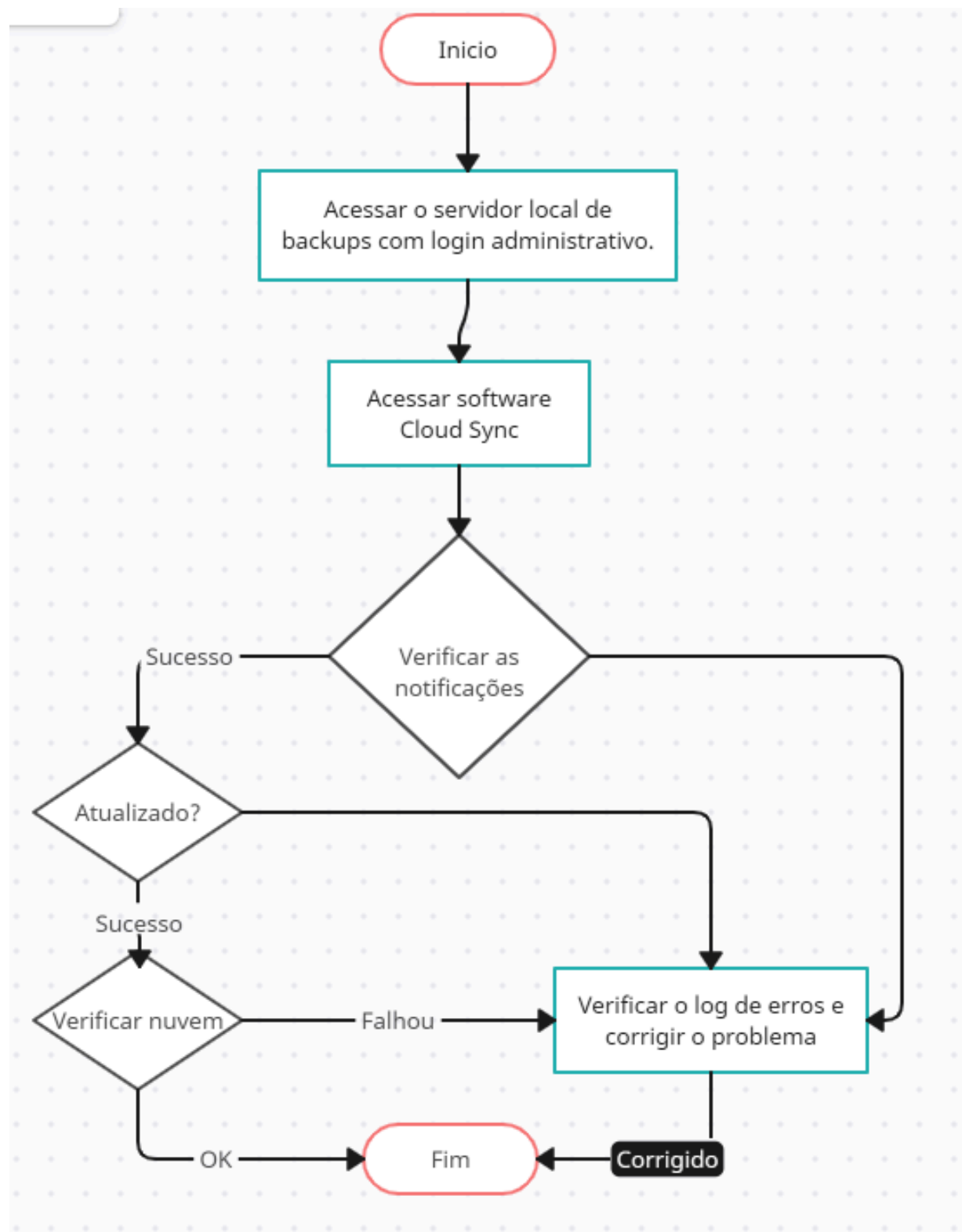

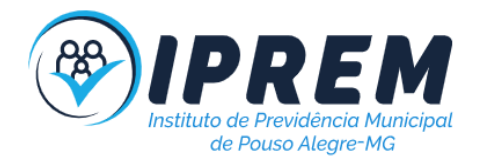

## 10. REALIZAR BACKUP DO SERVIDOR WEB

1. O procedimento tem por finalidade realizar backup do servidor web.

2. A atividade inicia-se acessando o gerenciador do servidor web através do serviço de hospedagem.

3. É necessário acessar a pasta raiz, utilizando o gerenciador de arquivos, selecionar todas pastas, arquivos e compactar no formato ZIP.

4. Copiar o arquivo ZIP para a pasta T.I no servidor local.

5. Esse procedimento terá que ser feito em todas as contas do IPREM.

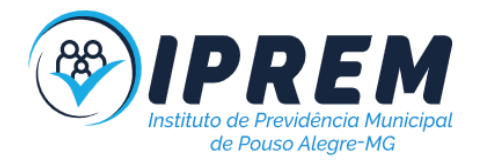

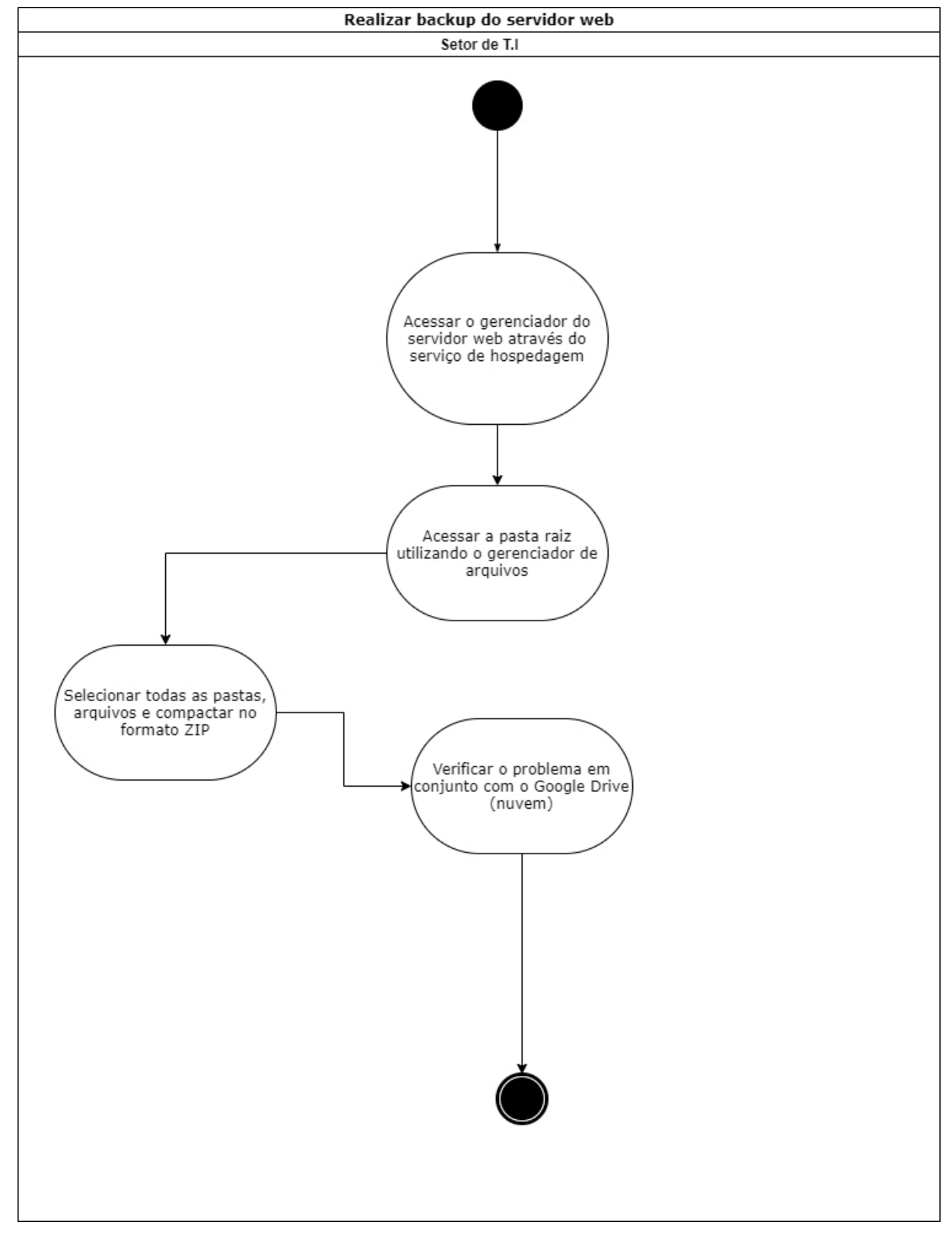

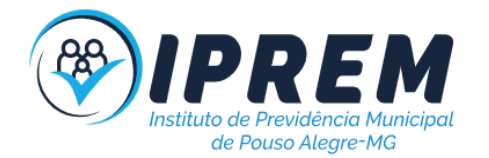

## 11. REALIZAR BACKUP DO BANCO DE DADOS DO SERVIDOR WEB

1. O procedimento tem por finalidade realizar backup do banco de dados do servidor web. 2. A atividade inicia-se acessando o gerenciador de banco de dados através do serviço de hospedagem.

- 3. É necessário exportar todas as tabelas, recomendado usar o formato SQL.
- 4. Copiar os arquivos para a pasta T.I no servidor local.
- 5. Esse procedimento terá que ser feito em todas as contas do IPREM.

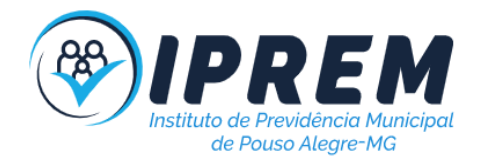

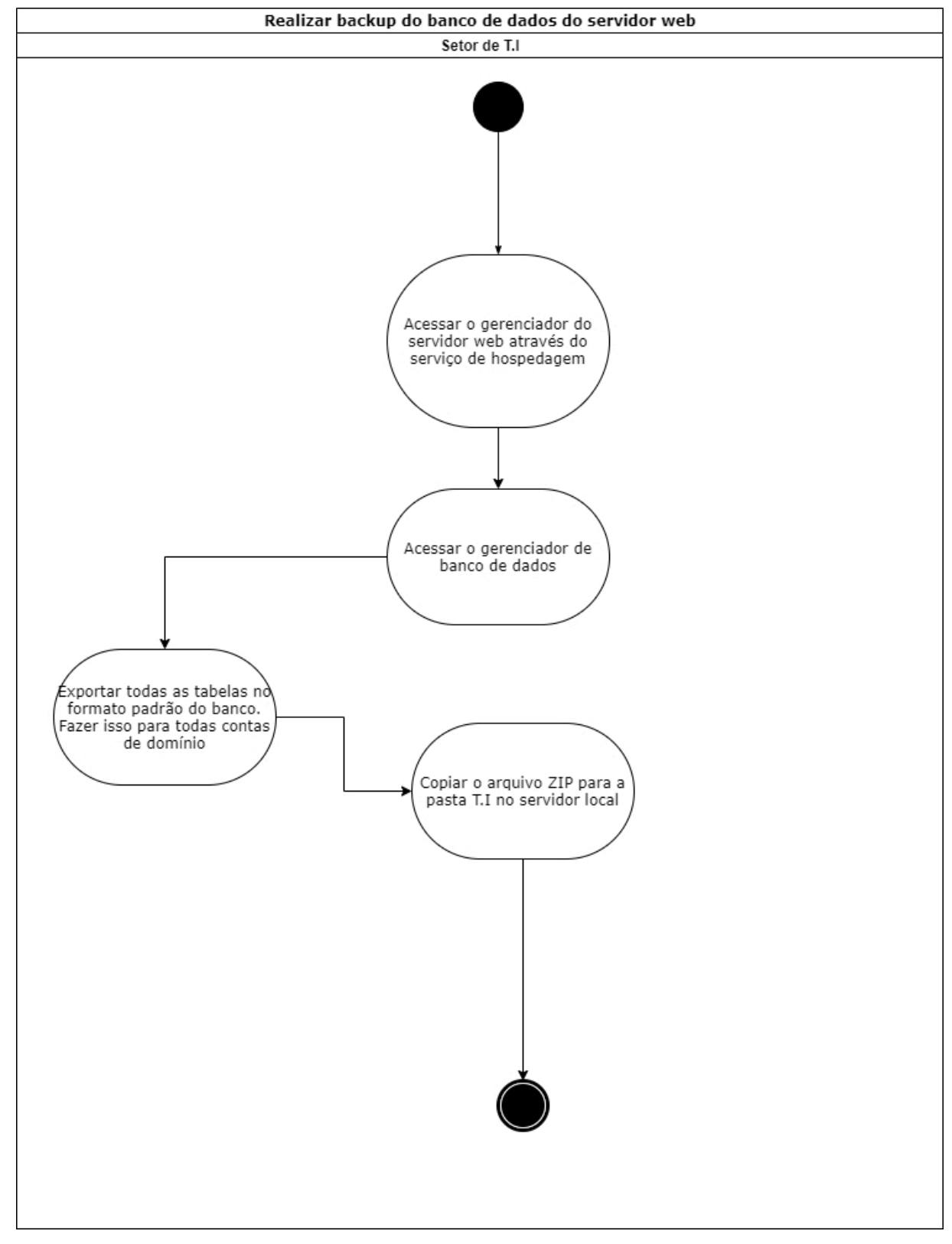

## 12. REALIZAR BACKUP DO EMAIL

1. O procedimento tem por finalidade realizar backup do email.

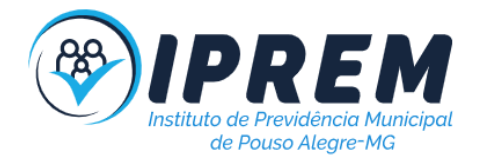

2. A atividade inicia-se fazendo login no email que deseja realizar o backup.

3. O próximo passo é acessar o link <u>https://takeout.google.com/settings/takeout?pli=1</u> e solicitar o download dos dados pessoais. Marque apenas a opção E-mail. Após a conclusão será enviado um link para o email correspondente.

4. Abra o link recebido no email e iniciará o download dos dados. Após a conclusão do download, descompacte o arquivo e realize um teste de conformidade executando um software MBOX.

5. Se tudo correr bem, faça uma cópia dos arquivos baixados no servidor local, na pasta Backup GMAIL.

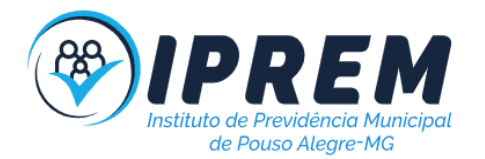

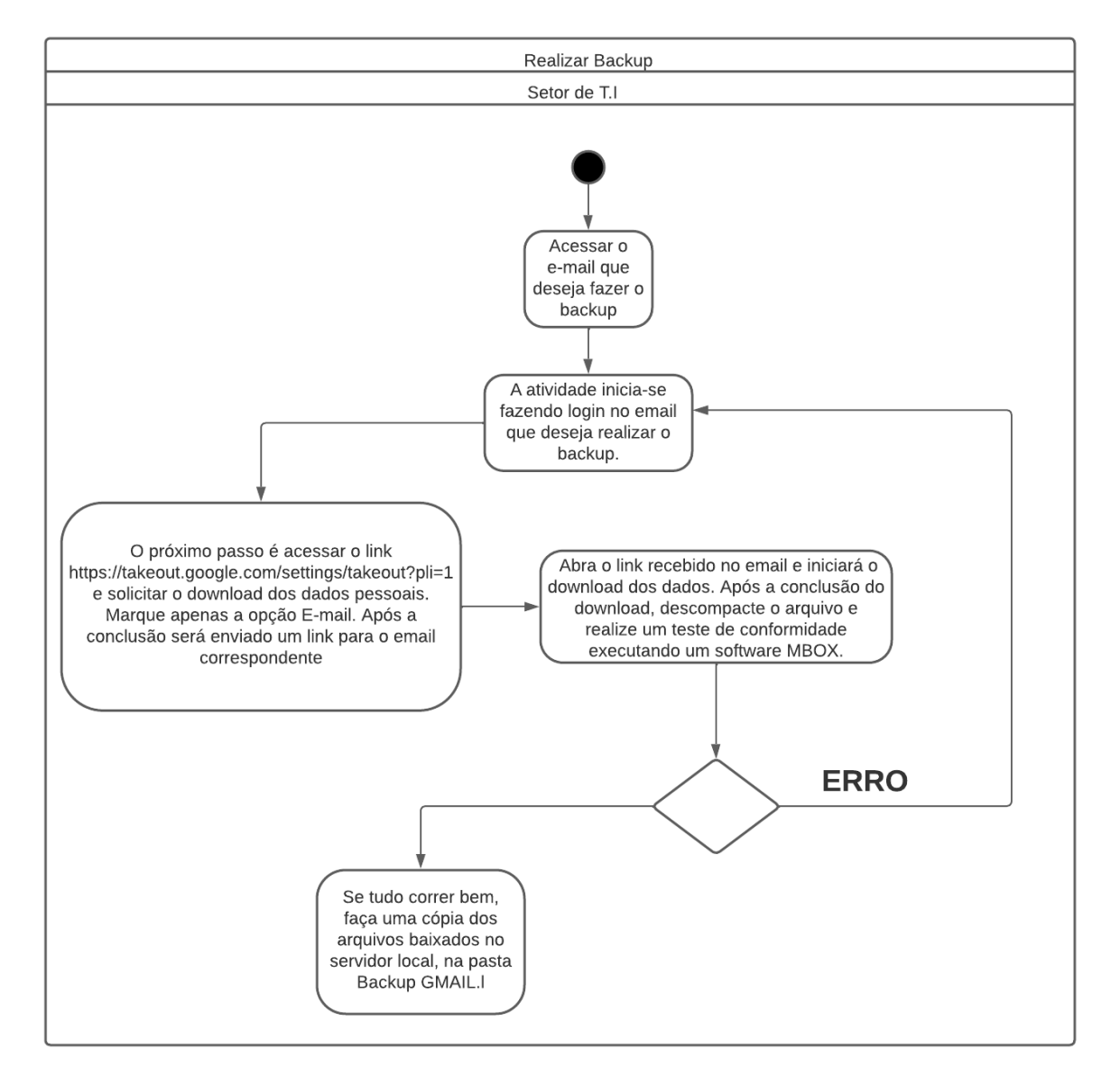

### 13. CRIAR USUÁRIO NOS SISTEMAS WEB

1. O procedimento tem por finalidade criar ou clonar usuários nos sistemas administrativos.

2. A atividade inicia-se fazendo login com acesso administrador.

3. É necessário criar um cadastro de pessoa antes de criar um usuário para o sistema.

4. Acesse o "gerenciamento do sistema" ou o "cadastro único" e crie o cadastro da pessoa.Se for necessário solicite ao setor de RH os dados necessários.

5. Posteriormente, clone se possível, o perfil de um usuário que possua os mesmos privilégios e características. Caso clonar não seja uma opção, crie um novo usuário que atribua perfis e privilégios a ele.

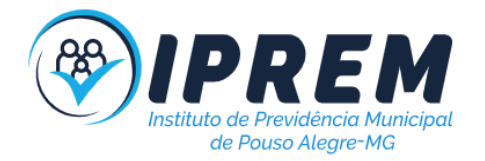

6. Defina um username e uma senha de primeiro acesso e informe esses dados ao usuário.

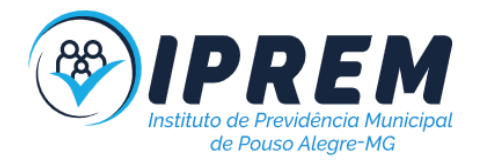

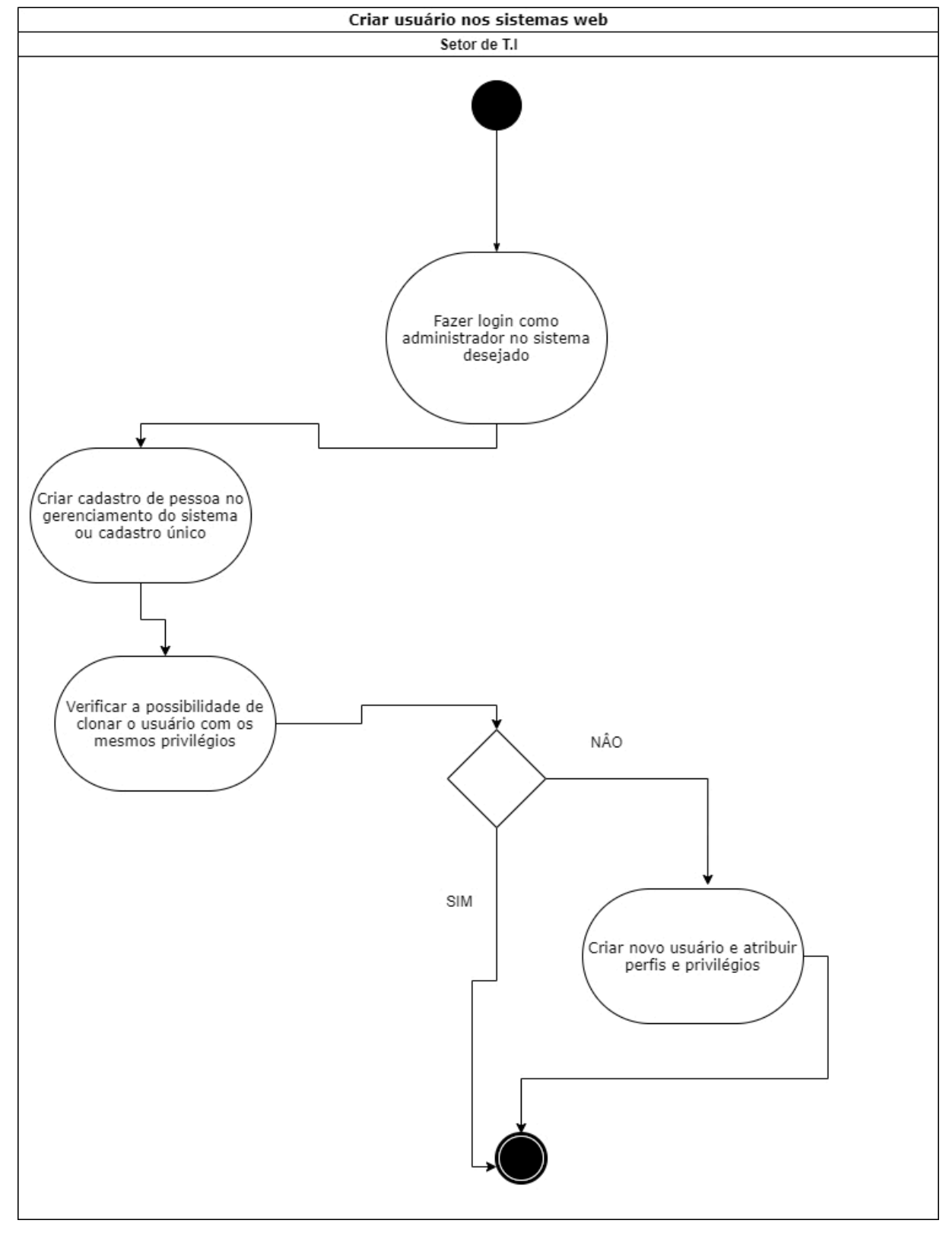

## 14. CRIAR USUÁRIO DE EMAIL

1. O procedimento tem por finalidade criar usuário para email.

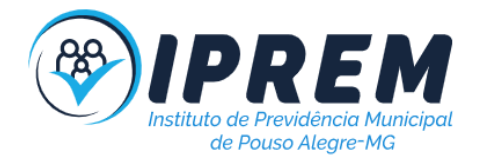

2. A atividade inicia-se fazendo login com acesso administrador no Google Workspace.

3. Acesse o "gerenciamento do sistema", vá no menu Diretório, depois usuários e crie o cadastro do usuário. Se for necessário solicite ao setor de RH os dados necessários.

4. Posteriormente, atribua os grupos que ele fará parte e informe os dados de acesso para o usuário.

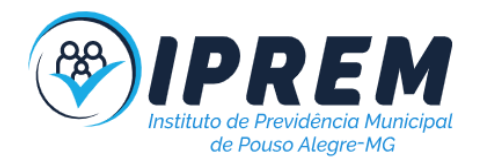

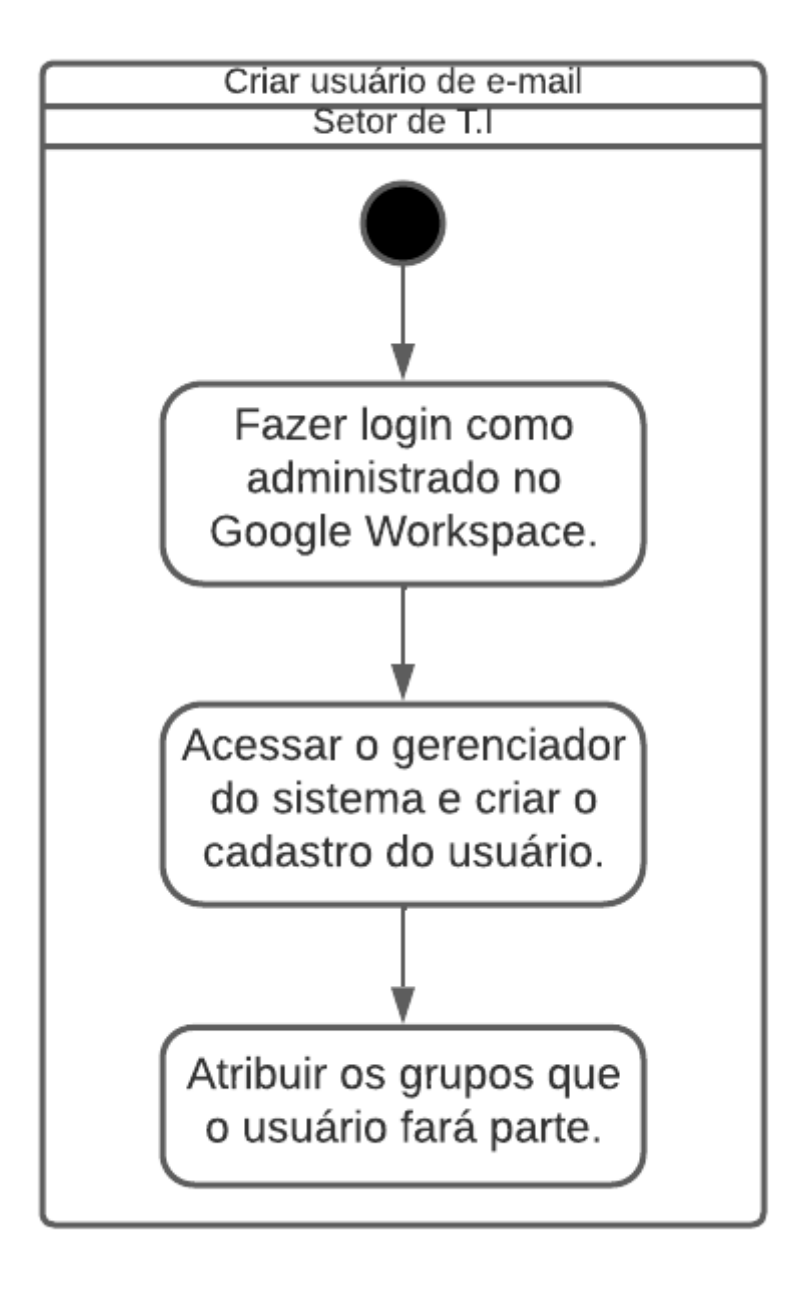

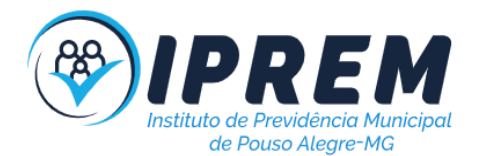

## 15. GERENCIAR PERMISSÕES DE PASTA NO GOOGLE DRIVE

1. O procedimento tem por finalidade definir os usuários que podem acessar determinada pasta no Google Drive.

2. A atividade inicia-se fazendo login com o usuário T.I (administrador) no Google Drive.

3. Acessando a opção Computador e localizando a pasta desejada é necessário clicar como botão direito e acessar a opção compartilhamento.

4. Então defina quais usuários terão acesso a pasta e qual será o tipo de acesso(leitura e edição).

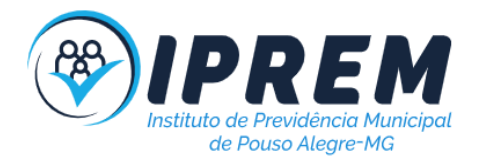

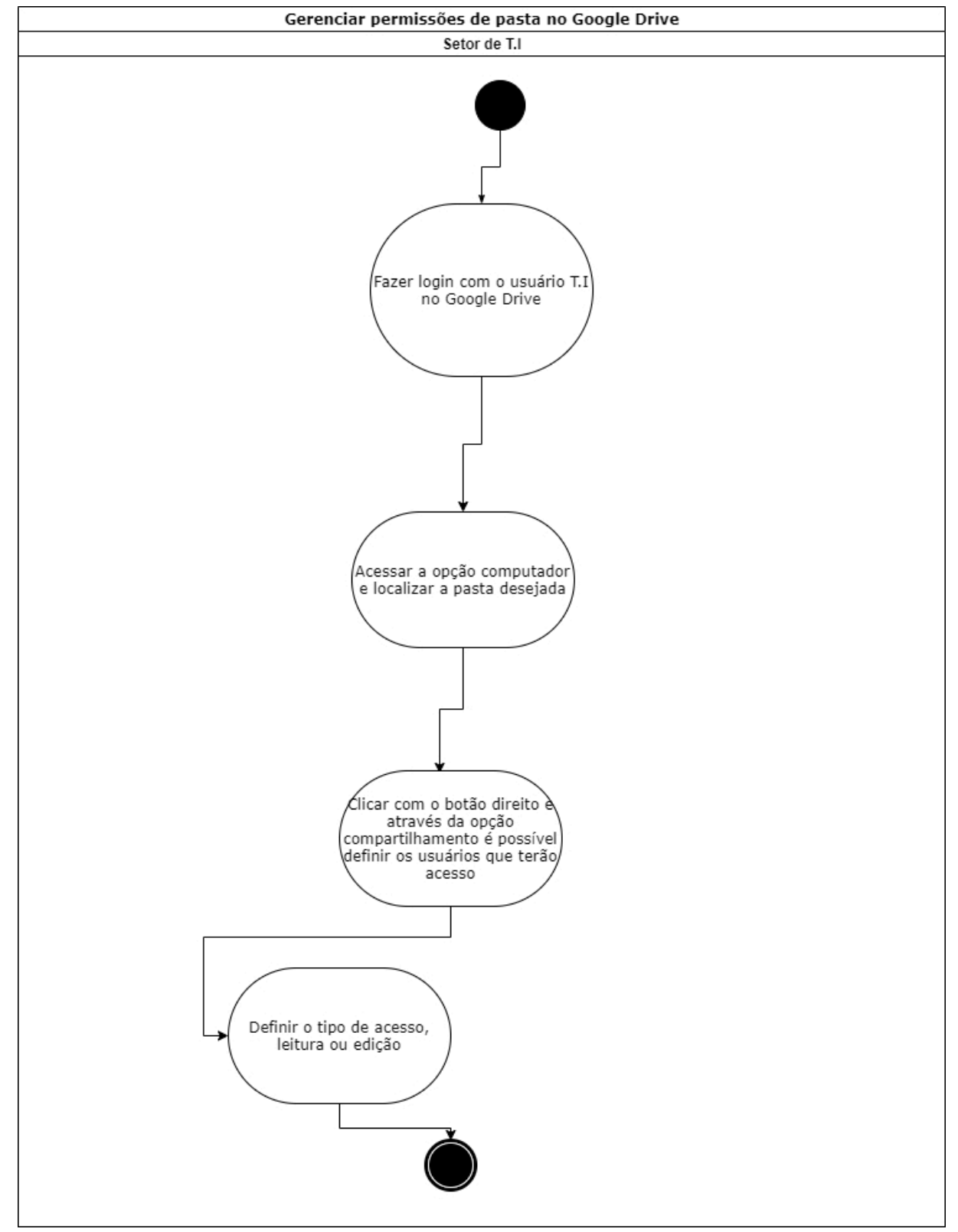

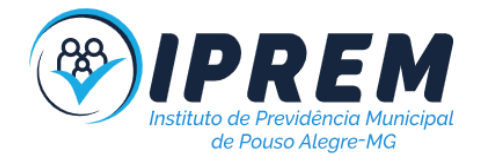

# 16. CRIAR USUÁRIO NO SAMBA (Para o Windows Active Directory)

1. O procedimento tem por finalidade criar ou clonar usuários no controlador de domínio SAMBA(Servidor de domínio).

2. A atividade inicia-se acessando o sistema "Usuários" do pacote RSAT, instalado no servidor local. O acesso só é permitido a administradores do Windows.

3. Posteriormente, clone se possível, o perfil de um usuário que possua os mesmos privilégios e características. Caso clonar não seja uma opção, crie um novo usuário que atribua perfis e privilégios a ele.

4. Defina um username e uma senha de primeiro acesso e informe esses dados ao usuário.

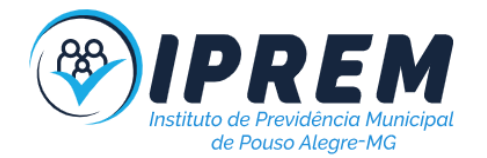

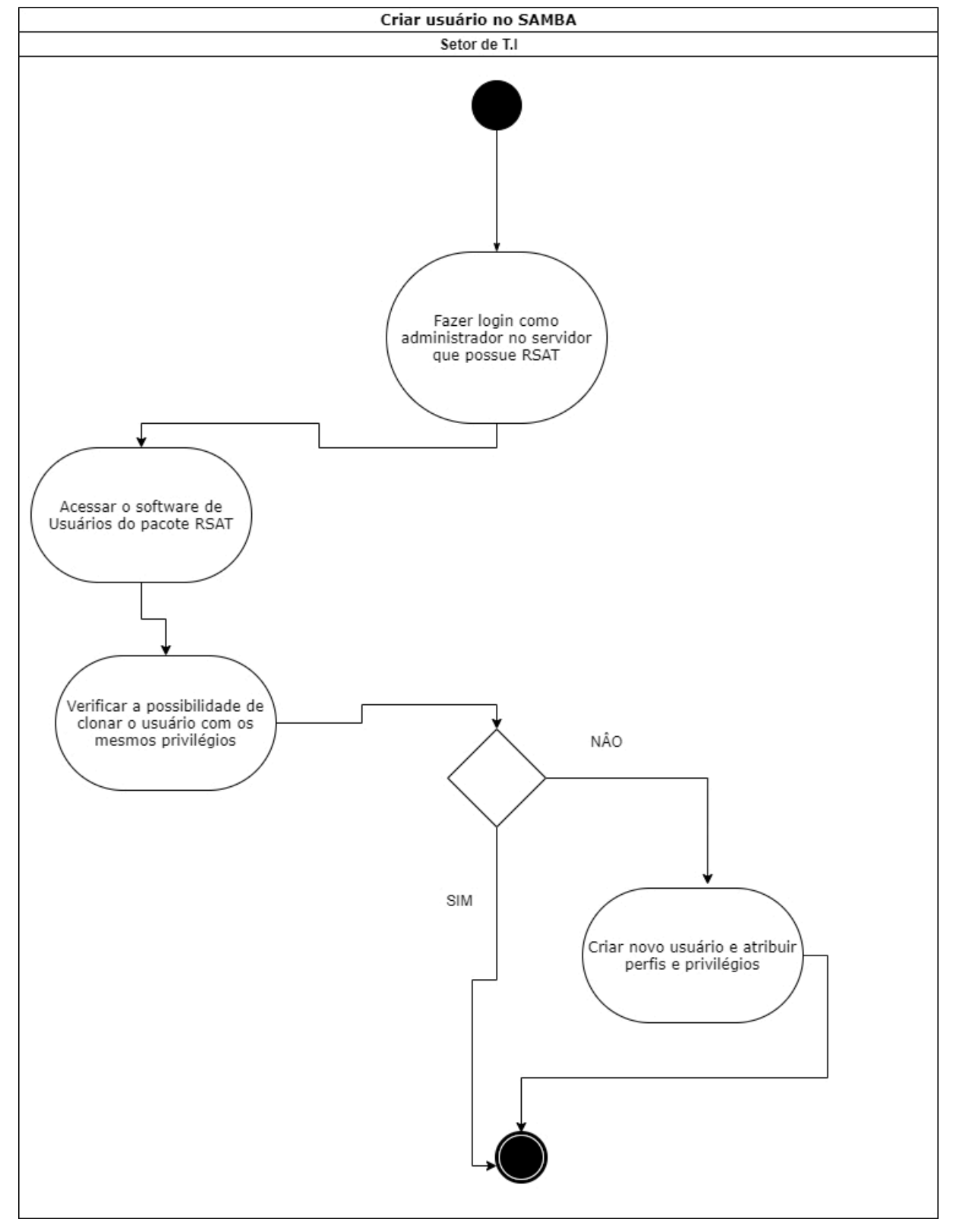

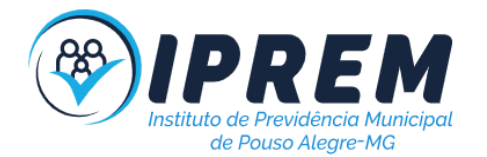

## 17. GERENCIAR PERMISSÕES DE PASTA NA REDE (\\NAS\_lprem)

1. O procedimento tem por finalidade definir os usuários que podem acessar determinada pasta no servidor de arquivos por rede(\\NAS\_Iprem).

2. A atividade inicia-se fazendo login com o usuário administrador em https://192-168-254-71.nasserviprem.direct.quickconnect.to:5001/#/signin

3. Acessando o NAS > painel de controle > Pasta Compartilhada > homes > Editar.

4. Então clique em permissões e atribua ao usuário o tipo de acesso(leitura e gravação ou somente leitura).

5. Os usuários acessarão as pastas pelo caminho \\NAS\_lprem\homes\ no Windows.

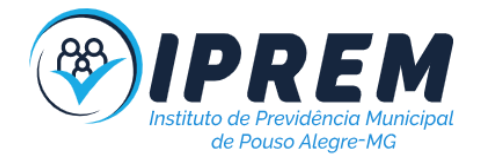

## 18. PUBLICAR NOTÍCIA NO SITE

1. O procedimento tem por finalidade publicar notícias e banners na página web do IPREM.

2. A atividade inicia-se acessando o sistema administrativo "/painel" utilizando usuário que possua a permissão correspondente.

3. É necessário acessar através do menu a opção Notícias > Publicar.

4. Preencha o título da notícia e a descrição. Enviei os arquivos de imagens nos formatos solicitados.

5. Se desejar usar a notícia como banner marque a opção "Tornar ativo", se desejar que o banner seja o primeiro, marque a opção "Tornar principal".

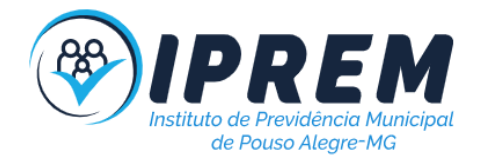

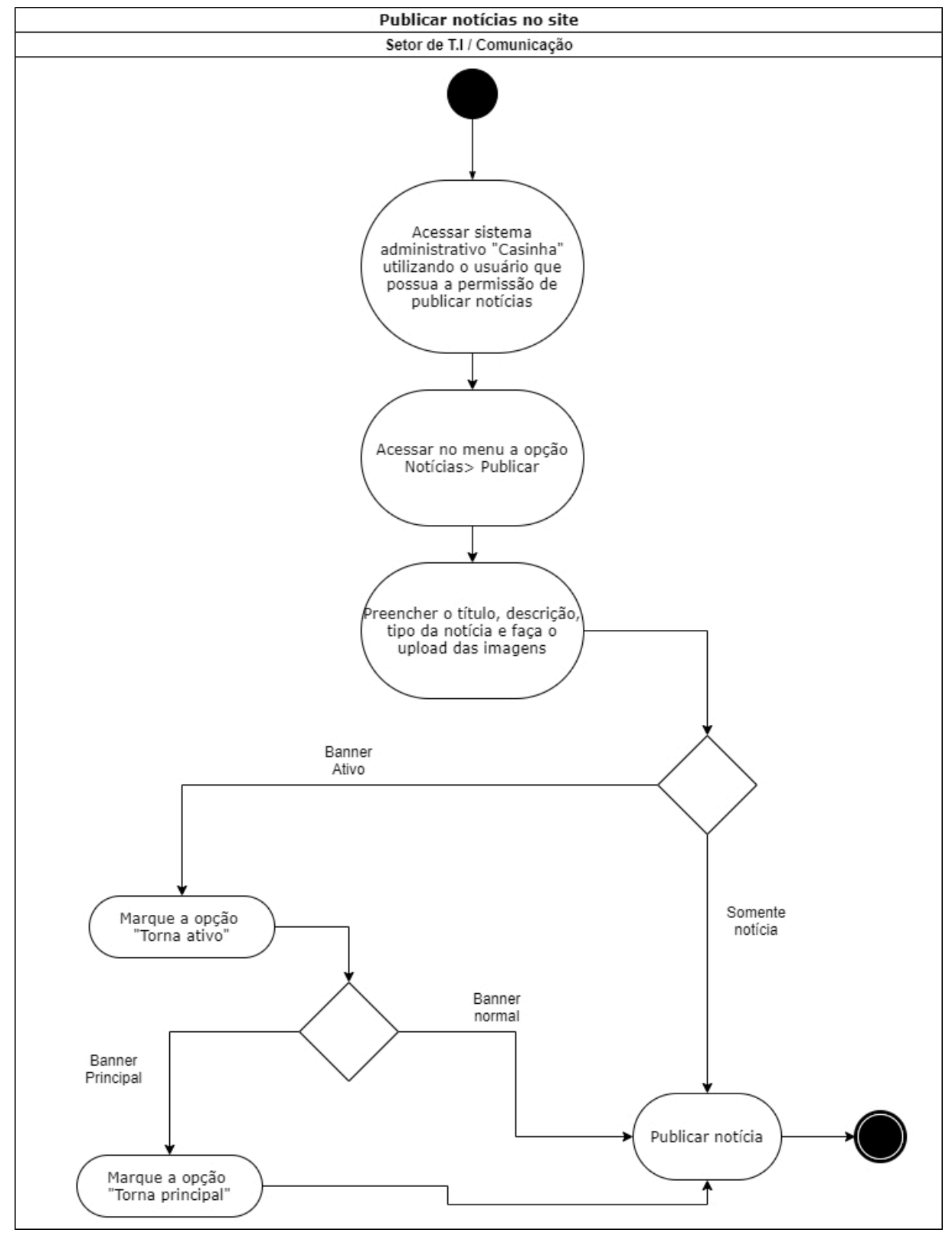

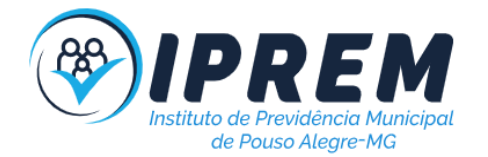

## 19. PUBLICAR DOCUMENTOS NO SITE

1. O procedimento tem por finalidade publicar documentos na página web do IPREM.

2. A atividade inicia-se acessando o sistema administrativo "/painel" utilizando usuário que possua a permissão correspondente.

- 3. É necessário acessar através do menu a opção Documentos> Publicar.
- 4. Preencha a descrição. Envie o arquivo solicitado e escolha o tipo do documento.

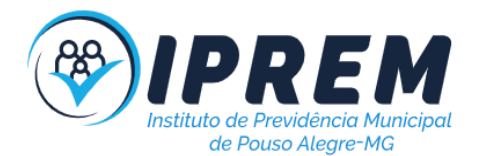

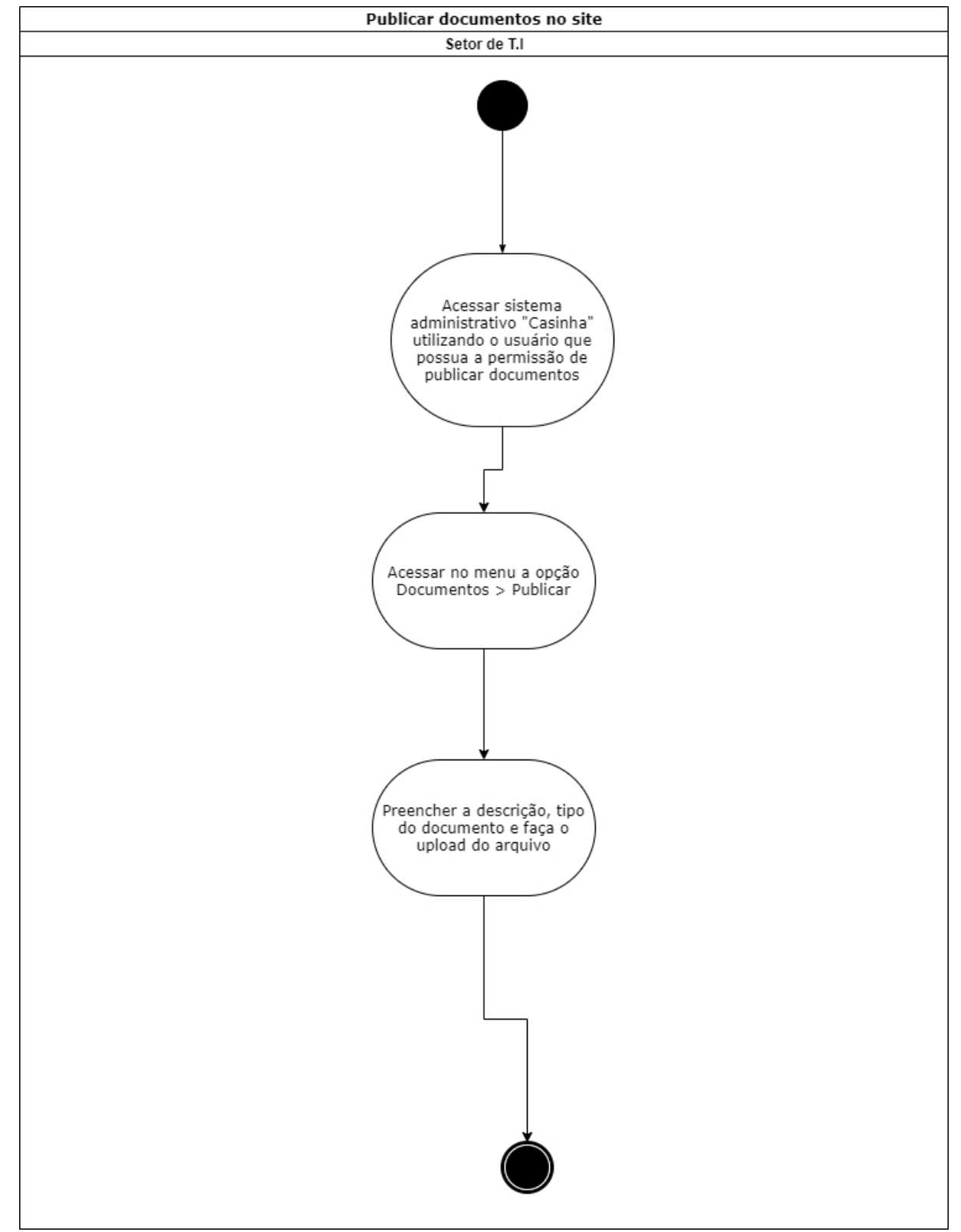

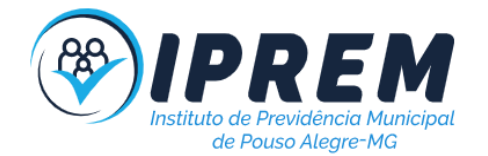

## 20. ATUALIZAÇÃO DE SOFTWARES

1. O procedimento tem por finalidade atualizar os softwares das máquinas locais e web.

2. A atividade inicia-se verificando em uma máquina local se existem atualizações do Windows e dos softwares utilizados, caso exista é necessário executá-las em todas as máquinas. É importante que isso seja realizado em horário que não prejudique a rotina de trabalho.

3. Posteriormente é necessário acessar o servidor web e verificar se existem atualizações pendentes, caso existam realize fora do horário comercial.

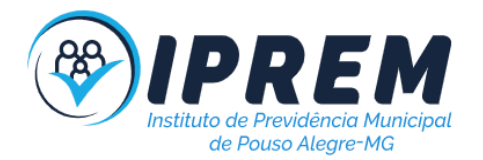

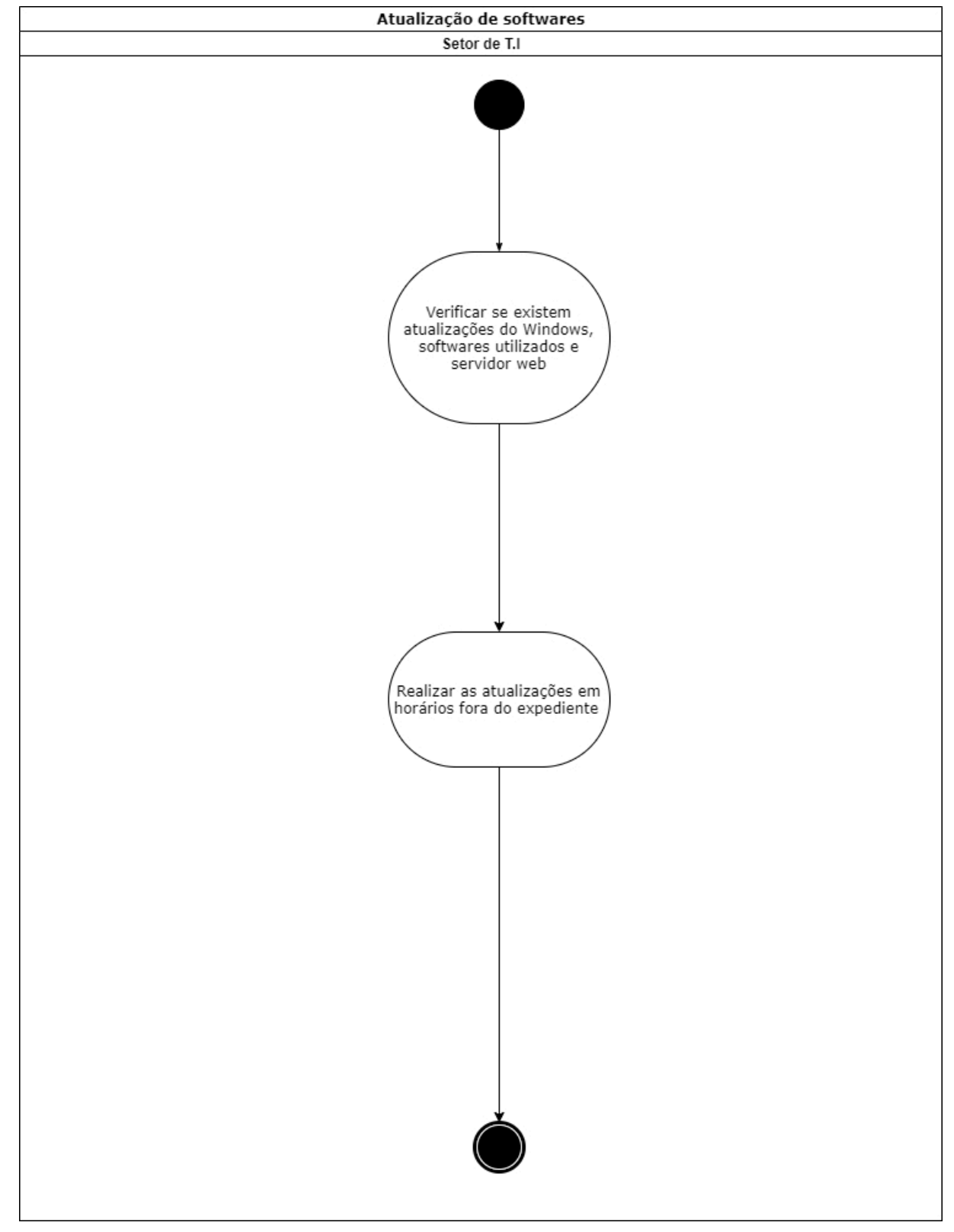

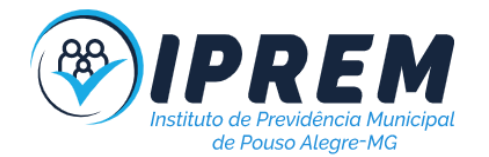

## 21. REVISAR REGRAS DE SEGURANÇA

1. O procedimento tem por finalidade revisar as regras, políticas e termos garantindo segurança das informações.

2. A atividade inicia-se verificando os prazos e atualizações legislativas.

3. Em caso de atualizações, é necessário atualizar os termos e políticas de privacidade.

4. É necessário verificar se as rotinas trabalhistas estão de acordo com os termos da legislação. Executar medidas para garantir a segurança dos sistemas e informações, como verificar critérios de senha (validade), uso de mídias externas e treinamentos.

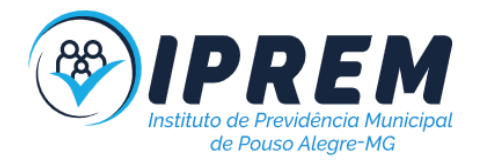

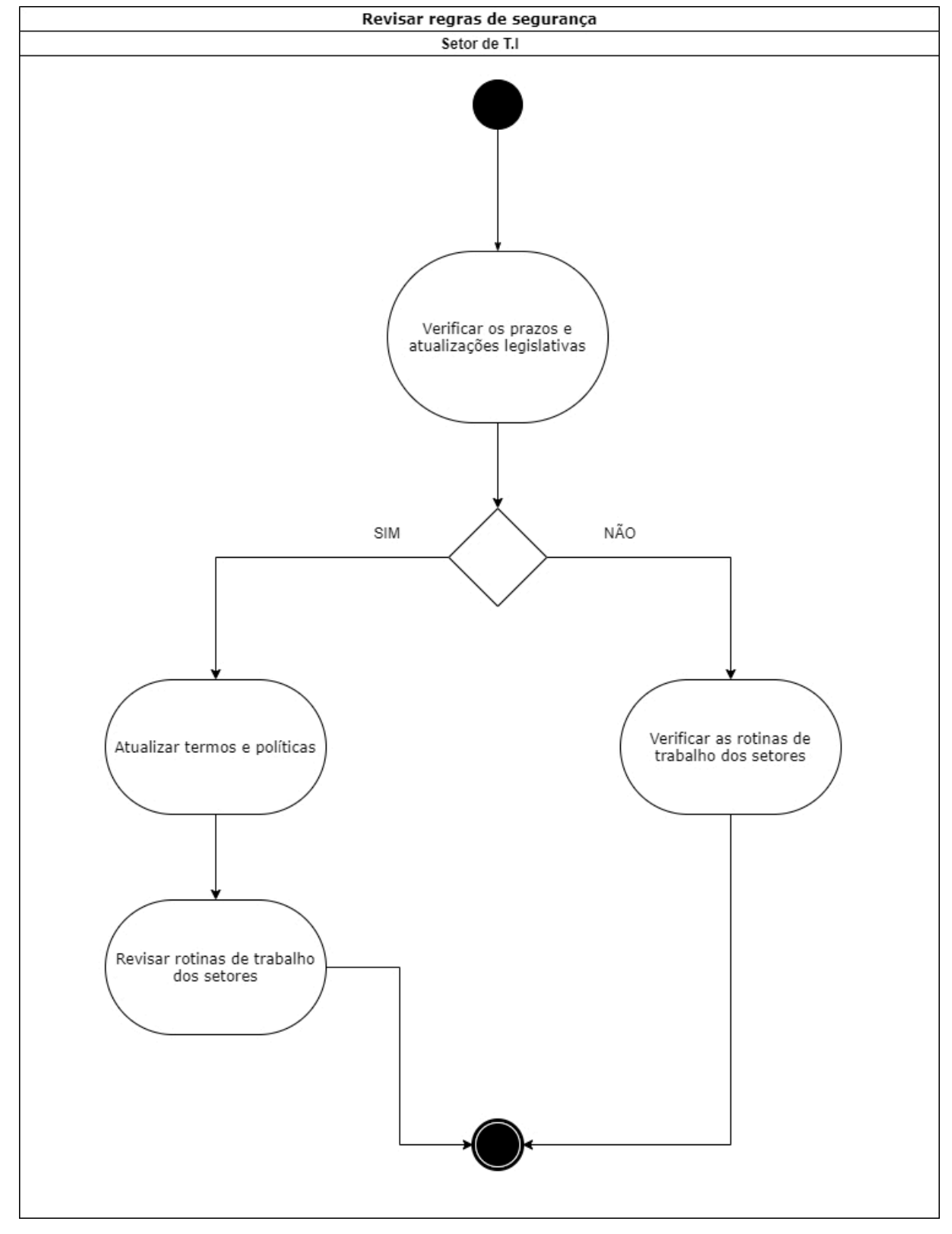

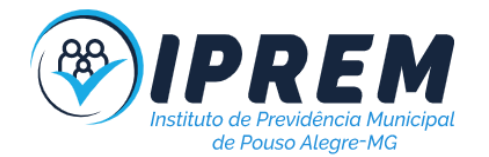

## 22. VERIFICAR REDUNDÂNCIAS DE HARDWARE

1. O procedimento tem por finalidade verificar a existência de redundâncias equipamentos que possuem maior tempo de reparo e também maior prejuízo caso apresentem algum defeito.

- 2. A atividade inicia-se definindo os equipamentos que precisam de redundância.
- 3. Posteriormente é necessário verificar quais redundâncias, quantidade e as prioridades.
- 4. Realizar a contratação ou compra da redundância e criar um plano de substituição rápida.

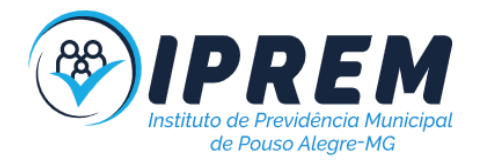

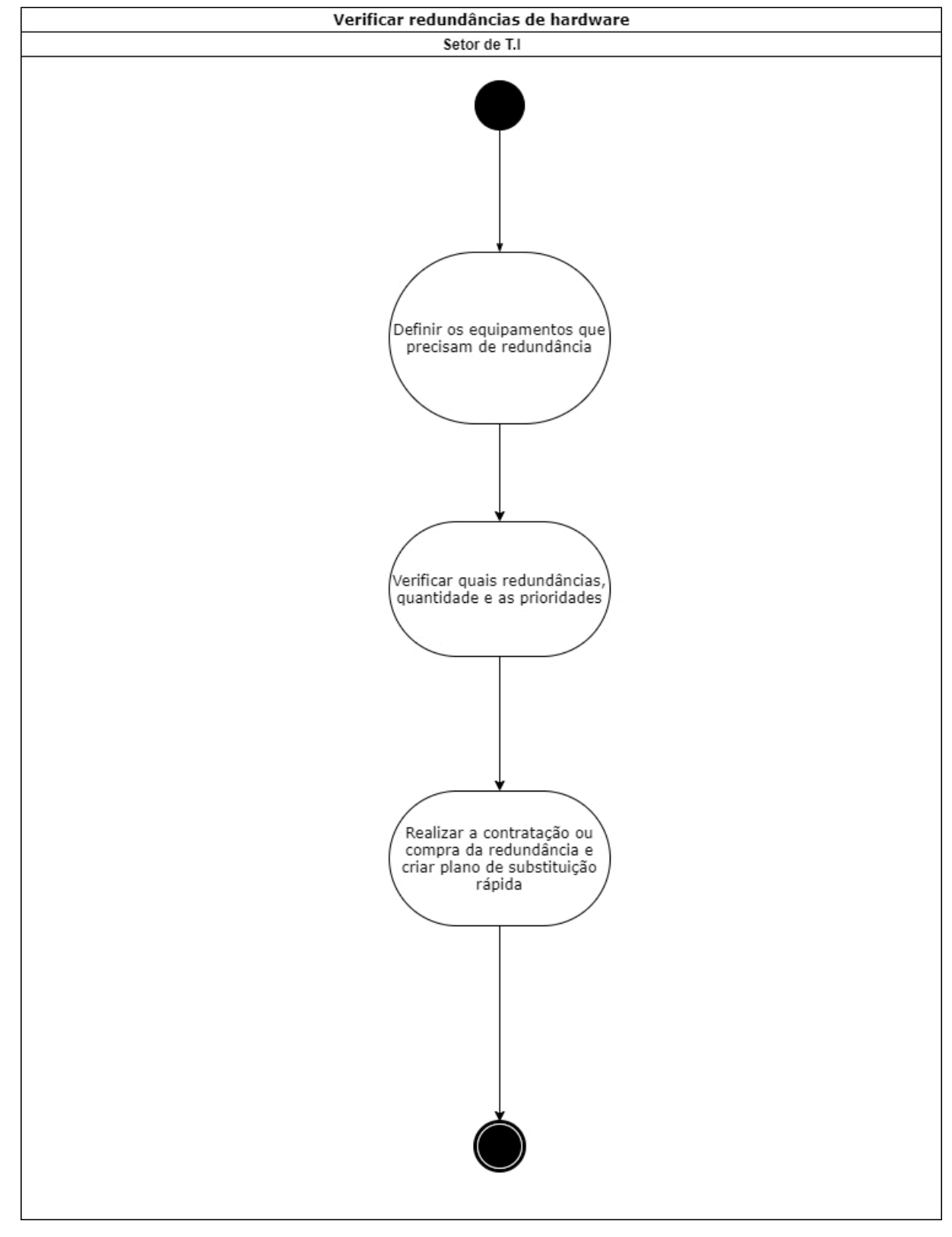

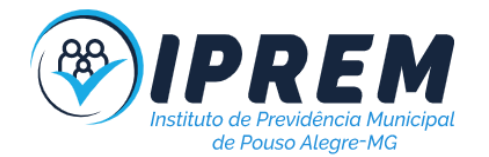

## 23. TROCAR TONERS DAS MULTIFUNCIONAIS

1. O procedimento tem por finalidade realizar a troca dos toners das multinacionais nos setores.

2. A atividade inicia-se verificando os alertas das multifuncionais quanto a falta de carga toner. A troca também pode ser necessária se a qualidade da impressão prejudicada.

3. Todo final do mês é necessário anotar a numeração dos contadores e informar para a empresa contratada que fornece os toners.

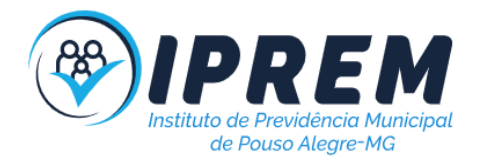

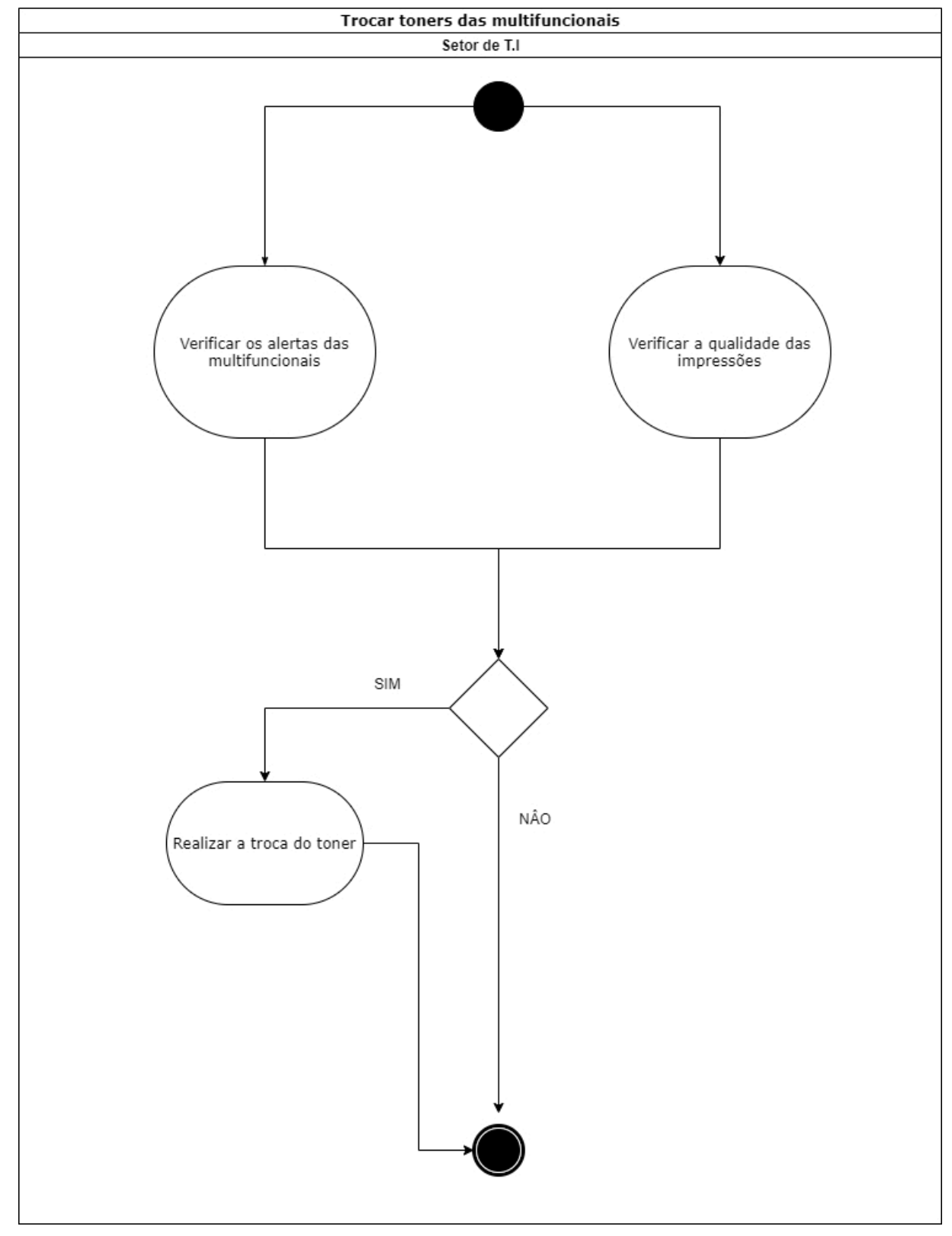

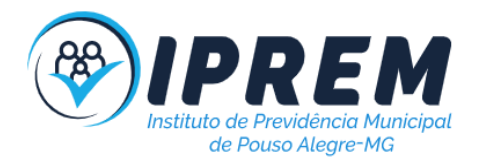

## 24. ATENDIMENTO DE CHAMADO (SUPORTE)

1. O procedimento tem por finalidade realizar o atendimento aos setores, realizando reparos e assistências.

2. A atividade inicia-se com a abertura de um chamado ao setor de T.I, através do email, sistema, Whatsapp ou presencialmente.

3. Atividades de consultoria não precisam ser registradas, as demais atividades como reparos, configurações e permissões devem ser registradas por email.

4. Após a conclusão do chamado é necessário a confirmação do remetente que o problema foi solucionado ou verificado.

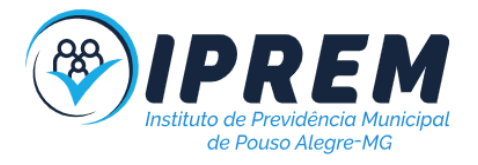

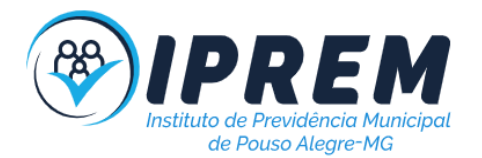

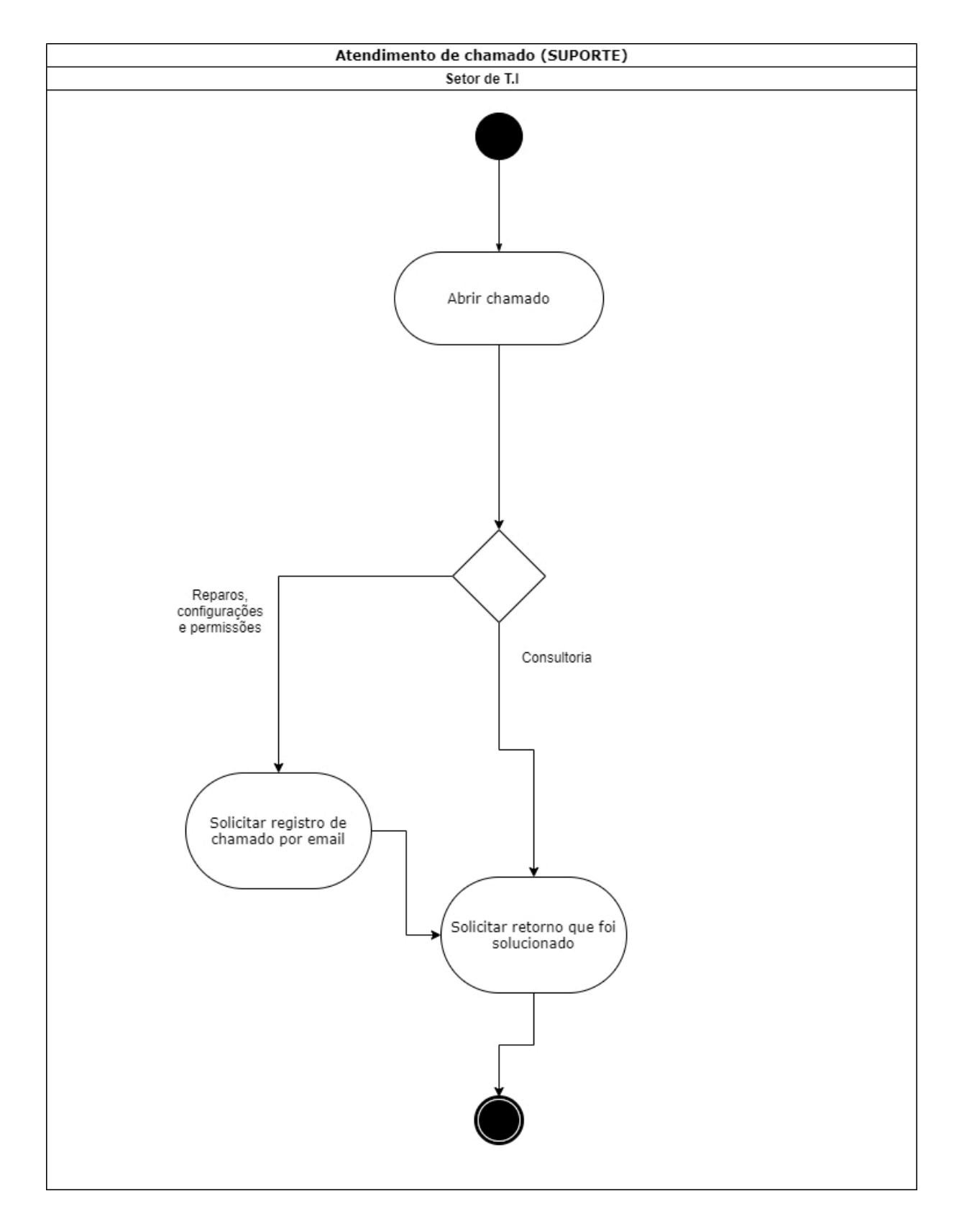

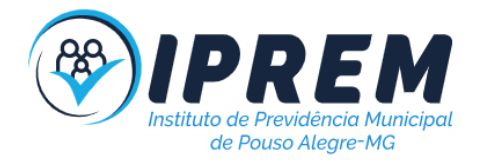

# 25. INSTALAÇÃO E CONFIGURAÇÃO DO WEBEX(TELEFONIA VOIP)

1. O procedimento tem por finalidade instalar e configurar o aplicativo webex nas máquinas e dos servidores e estagiários do IPREM.

3. Inicia-se pelo download do aplicativo webex que é feito pelo link <u>https://www.webex.com/pt/downloads.html</u> ou pela loja de aplicativos no caso de celulares.

4. Após instalado deve inserir o email corporativo e a senha de cada usuário.

5. Por fim, devem ser feitos os testes de microfone e fone de ouvido e de chamada(ligar para algum ramal). Sempre lembrar o usuário de usar o 12 antes das ligações interurbanas.

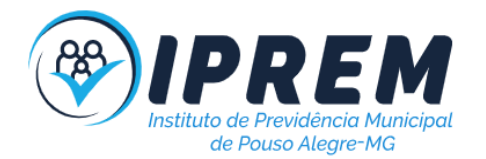

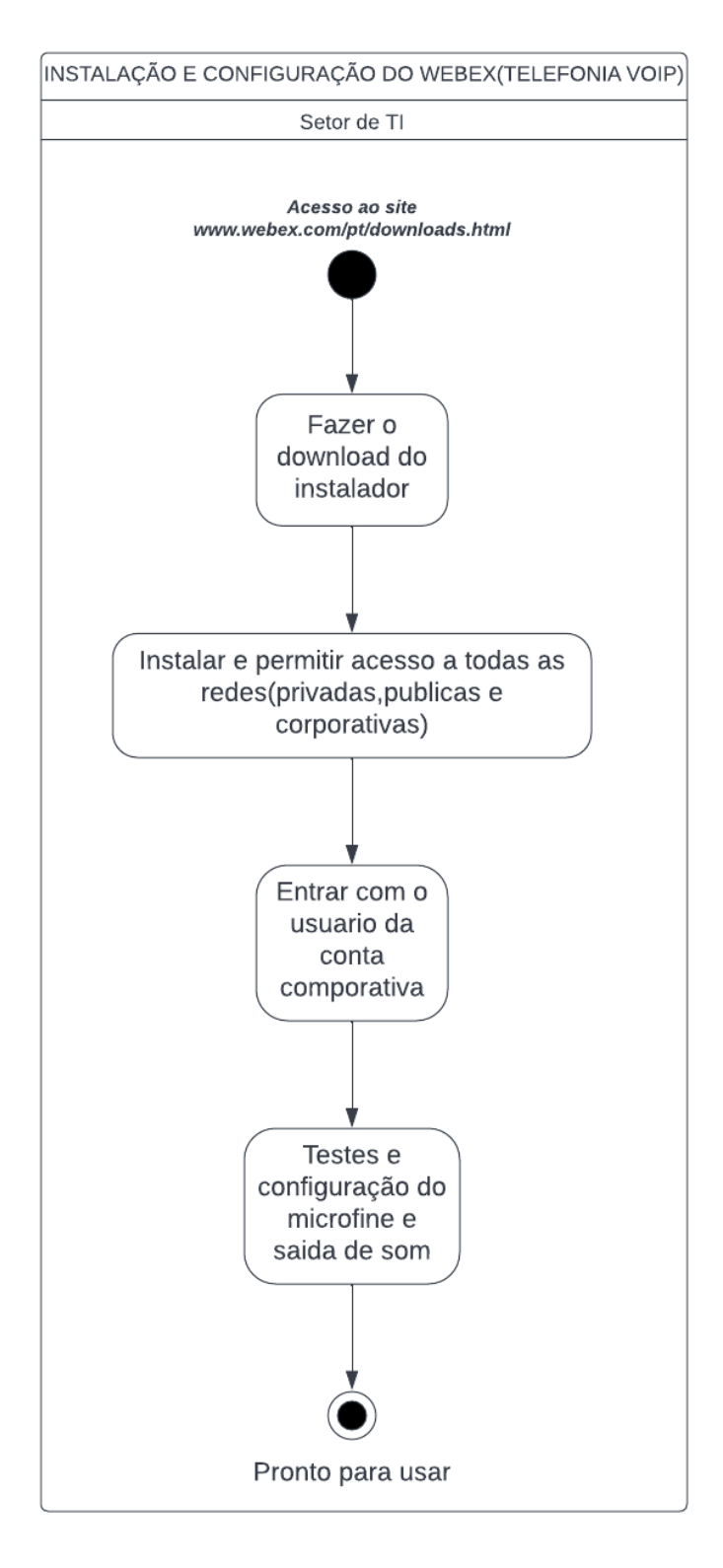

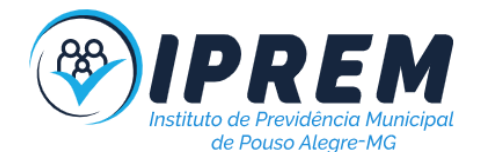

## 26. REALIZAR BACKUP DO SERVIDOR SAMBA(LINUX)

- O procedimento tem por objetivo criar redundância para o servidor samba, do qual é necessário para gerenciar os usuários dos computadores através do domínio(active directory) IPREM.LOCAL.
- 2. Baixar o software para clonagem de HDs chamado de Clonezilla(distribuição LINUX)
- 3. Criar um pendrive executável para dar boot no servidor.
- 4. Instalar um hd secundário o qual será utilizado para armazenar a cópia de segurança.
- Ligar o servidor(PowerEdge 840) e apertar F2 para acessar a bios, em seguida mudar as configurações em "HARD DISK DRIVE SEQUENCE" de "ONBOARD SATA CONTROLLER" para "HARD DISK EMULATED USB FLASH DRIVE" apertar ESC e salvar.
- 6. Ao iniciar o clonezilla, selecionar a opção disk\_local\_to\_disc\_local, ou seja copiar de um disco de origem do servidor para um novo disco.
- 7. Após finalizar a clonagem desligar o computador e desconectar o hd original e manter o novo hd e em seguida ligar e ver se funciona.
- 8. Lembrar de sempre usar um disco rígido de igual ou maior capacidade do original.

## 27. REALIZAR BACKUP DO SISTEMA PREVIDENCIÁRIO

- O procedimento tem por objetivo fazer uma cópia local do banco de dados do sistema previdenciário web disponível em http://191.252.210.59/faciprem/os/MOB00202/
- 2. Acessar o link web pelo navegador.
- 3. Acessar o módulo Folha de pagamentos.
- 4. Acessar o menu Configurações>Segurança>BKP Base de Dados..
- 5. Executar BKP e confirmar.
- 6. O arquivo SQL ficará na pasta de downloads na máquina na qual o procedimento for executado.

# 28. CONSULTAR AS REQUISIÇÕES DE ACESSO A DADOS(LGPD)

- 1. O procedimento tem por objetivo consultar as requisições de acesso a dados feitos através do portal da transparência.
- 2. Acessar o Sistema Único e Integrado de Execução Orçamentária, Administração Financeira e Controle pelo link <u>https://pousoalegre.atende.net</u>.
- 3. Acessar o módulo Cadastros únicos.

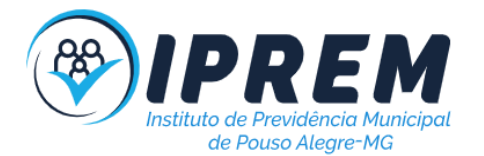

- 4. Acessar o menu Outros>lgpd>requisição de acesso a dados>consultar
- 5. Será exibida a tela com os requerimentos, onde poderá ser respondido via email.

## 28. MANUTENÇÃO DA TORRE OPTIPLEX 3070

- 1. Com a energia desligada e cabos soltos. O procedimento inicia-se com a abertura da tampa lateral esquerda da torre.
- 2. Deve-se retirar o HD com a trava azul(desenho de cadeado aberto)
- 3. Deve-se retirar todos os cabos.
- 4. Para remover a fonte de energia deve-se pressionar a trava indicada por um ponto azul e então retirar.
- 5. Para retirar a ventoinha deve-se descochar 3 parafusos laterais. Depois deve-se desconectar o cabo que alimenta a mesma. Abra-a para limpeza.
- 6. Reconectar todos os cabos e peças e ligar novamente, o computador deve realizar o teste automático de ligação.
- 7. Caso não dê vídeo, observe se a luz do botão POWER está piscando. Verifique na tabela abaixo os possíveis erros e maneiras de consertar.

| Est<br>ado<br>do<br>LE<br>D<br>âm<br>bar | Est<br>ado<br>do<br>LE<br>D<br>bra<br>nco | Estado<br>do<br>sistema | Observações                                                                                                 |
|------------------------------------------|-------------------------------------------|-------------------------|----------------------------------------------------------------------------------------------------|
| Apa<br>gad<br>o                          | Apa<br>gad<br>o                           | S4 e S5                 | <ul> <li>Hibernar ou suspender para disco (S4)</li> <li>A energia está desligada (S5)</li> </ul>            |
| Apa<br>gad<br>o                          | Pisc<br>ante                              | S1 e S3                 | O sistema está em estado de alimentação<br>baixo, sendo S1 ou S3. Isso não indica uma<br>condição de falha. |

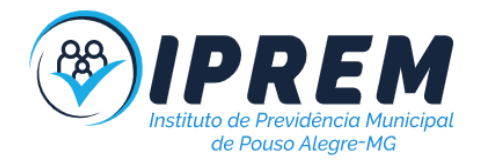

| Est<br>ado<br>ant<br>erio<br>r | Est<br>ado<br>ante<br>rior | S3, sem<br>PWRGD<br>_PS                             | Essa entrada serve para a<br>possibilidade de um atraso entre o<br>SLP_S3# ativo e o PWRGD_PS<br>inativo.                                                                                                    |
|--------------------------------|----------------------------|-----------------------------------------------------|----------------------------------------------------------------------------------------------------|
| Pisc<br>ant<br>e               | Apa<br>gad<br>o            | S0, sem<br>PWRGD<br>_PS                             | Falha de inicialização - o computador está<br>recebendo energia elétrica e a alimentação<br>fornecida pela fonte de alimentação está<br>normal. Algum dispositivo pode estar com<br>mau funcionamento ou instalado<br>incorretamente. Consulte a tabela abaixo<br>para sugestões de diagnóstico para o<br>padrão âmbar intermitente e possíveis<br>falhas. |
| Azu<br>I                       | Apa<br>gad<br>o            | S0, sem<br>PWRGD<br>_PS,<br>Buscar<br>código =<br>0 | Falha de inicialização - esta é uma condição<br>de erro de falha do sistema, incluindo a<br>fonte de alimentação. Apenas o trilho<br>+5VSB na fonte de alimentação está<br>funcionando corretamente.                                                                                                    |
| Apa<br>gad<br>o                | Azul                       | S0, sem<br>PWRGD<br>_PS,<br>Buscar<br>código =<br>1 | Isto indica que o BIOS do host<br>começou a ser executado e que o<br>registro do LED agora é gravável.                                                                                                    |

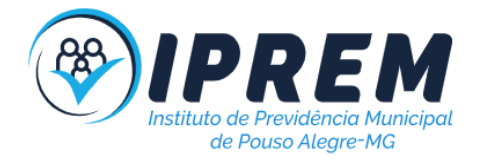

| Esta<br>do<br>do<br>LED<br>âmb<br>ar | Estad<br>o do<br>LED<br>branc<br>o | Estado do<br>sistema                              | Observações                                                                                                    |
|--------------------------------------|------------------------------------|---------------------------------------------------|----------------------------------------------------------------------------------------------------|
| 2                                    | 1                                  | Problema<br>no MBD                                | Problema no MBD - fileiras A,<br>G, H e J da tabela 12.4 das<br>Especificações do SIO -<br>indicadores Pré-POST [40]        |
| 2                                    | 2                                  | Problema<br>na MB,<br>PSU ou<br>cabeament<br>o    | Problema na MBD, na PSU ou<br>no cabeamento da PSU -<br>Linhas B, C e D da tabela 12.4<br>das especificações do SIO<br>[40] |
| 2                                    | 3                                  | Problema<br>no MBD,<br>DIMMS ou<br>CPU            | Problema no MBD, DIMMS ou<br>CPU - Linhas F e K da tabela<br>12.4 das especificações do<br>SIO [40]                         |
| 2                                    | 4                                  | Bateria de<br>célula tipo<br>moeda com<br>defeito | Bateria de célula tipo moeda<br>com defeito - Linha M da<br>tabela 12.4 das especificações<br>do SIO [40]                   |

| Esta<br>do<br>do<br>LED<br>âmb<br>ar | Esta<br>do<br>do<br>LED<br>bran<br>co | Esta<br>do<br>do<br>sist<br>ema | Observações                                                      |
|--------------------------------------|---------------------------------------|---------------------------------|------------------------------------------------------------------|
| 2                                    | 5                                     | Esta<br>do 1                    | Código Post do BIOS (antigo padrão de LED 0001) BIOS corrompido. |

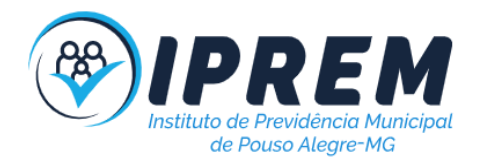

|   |   | do<br>BIO<br>S                 |                                                                                                    |
|---|---|--------------------------------|----------------------------------------------------------------------------------------------------|
| 2 | 6 | Esta<br>do 2<br>do<br>BIO<br>S | Código Post do BIOS (antigo padrão de<br>LED 0010) falha na configuração da<br>CPU ou falha na CPU.                                                                                                    |
| 2 | 7 | Esta<br>do 3<br>do<br>BIO<br>S | Código Post do BIOS (antigo padrão de<br>LED 0011) configuração da MEM em<br>andamento. Módulos de memória<br>adequados detectados, mas ocorreu<br>uma falha.                                                      |
| 3 | 1 | Esta<br>do 4<br>do<br>BIO<br>S | Código Post do BIOS (antigo padrão de<br>LED 0100) combinação de<br>configuração ou falha de dispositivo<br>PCI com configuração ou falha do<br>subsistema de vídeo. BIOS para<br>eliminar o código de vídeo 0101. |
| 3 | 2 | Esta<br>do 5<br>do<br>BIO<br>S | Código Post do BIOS (antigo padrão do<br>LED 0110) combinação de<br>configuração ou falha de<br>armazenamento e USB. BIOS para<br>eliminar código de USB 0111.                                                     |
| 3 | 3 | Esta<br>do 6<br>do<br>BIO<br>S | Código Post do BIOS (antigo padrão de<br>LED 1000) configuração da MEM,<br>nenhuma memória detectada.                                                                                                    |
| 3 | 4 | Esta<br>do 7<br>do             | Código Post do BIOS (antigo padrão de LED 1001) erro fatal na placa mãe.                                                                                                    |

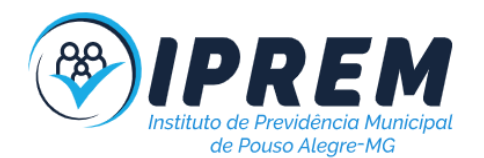

|   |   | BIO<br>S                           |                                                                                                    |
|---|---|------------------------------------|----------------------------------------------------------------------------------------------------|
| 3 | 5 | Esta<br>do 8<br>do<br>BIO<br>S     | Código Post do BIOS (antigo padrão de<br>LED 1010) configuração da MEM,<br>módulos incompatíveis ou configuração<br>inválida.                                                 |
| 3 | 6 | Esta<br>do 9<br>do<br>BIO<br>S     | Código Post do BIOS (antigo padrão de<br>LED 1011) combinação de "Outra<br>atividade pré-vídeo e códigos de<br>configuração de recursos. BIOS para<br>eliminar o código 1100. |
| 3 | 7 | Esta<br>do<br>10<br>do<br>BIO<br>S | Código Post do BIOS (antigo padrão de<br>LED 1110) Outra atividade pré-post<br>subsequente à inicialização do vídeo.                                                          |

## 29. SIGLAS UTILIZADAS

- 1. IPREM: Instituto de Previdência Municipal de Pouso Alegre
- 2. TI: Tecnologia da Informação
- 3. LGPD: Lei Geral de Proteção dos Dados
- 4. RH: Recursos Humanos
- 5. CND: Certidão Negativa de Débito
- 6. VOIP: Voice Over IP(Protocolo de comunicação pela Internet)
- 7. RSAT: Ferramentas de Administração de Servidor Remoto para Windows
- 8. SQL: Standard Query Language(Linguagem de chamadas de bancos de dados)

9. **BKP:** Cópia de segurança de dados em formato de arquivo digital salvo em mídia física ou em nuvem, Backup.

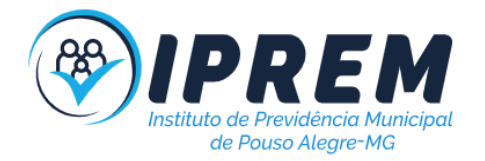

10. NAS: Network Attached Storage ou, em português, armazenamento conectado à rede